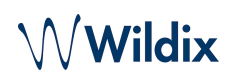

### Cloud Analytics (CDR-View 2.0) in Collaboration

 On this page, you can find detailed description of the Cloud Analytics (CDR-View 2.0) feature in Collaboration which provides all the information you need to keep on top of your business. Created: July 2023
 Updated: October 2024
 Permalink: https://wildix.atlassian.net/wiki/x/AYBJDQ

- Introduction
- Requirements
- How to access Analytics
- View Different Charts
- Filter Report Data
  - Save filter settings
    - Add a new view
    - Change view
    - Manage views
  - Filter data via values in the report
  - Choose time bucket / filters / sorting via the charts
- Schedule Reports
  - Create scheduled report
  - Manage scheduled reports
- Manage Timezone

### Introduction

Same as CDR-View, Analytics tab in Collaboration allows to monitor the call activity of the employees and get reports related to the number of calls, costs, call duration, usage of trunks, etc, as well as analyze the activity of call agents and response groups.

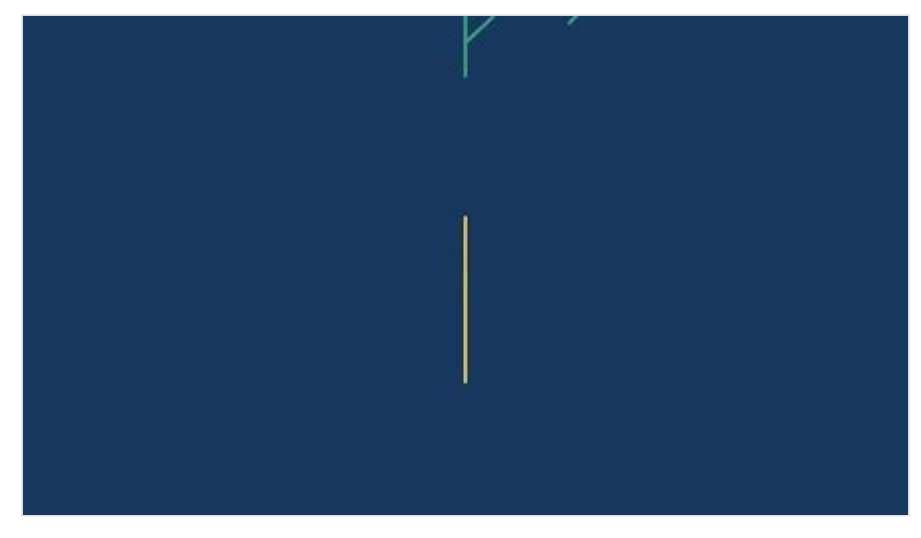

#### Requirements

- WMS 6.03.20230630.3 or higher on a standalone PBX or a whole WMS Network
- License: UC-Premium
- ACL rules set in WMS:

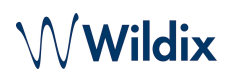

- can use Analytics: adds display of the Analytics button in Collaboration
- can See analytics: lets to choose which groups data will be available in Analytics reports

#### 💧 Note:

- Analytics data is stored in the AWS datacenter in the region where the PBX is located.
- Analytics is not available if Collaboration is opened via iframe.
- Analytics is not available if there is any licensing issue on the PBX. To enable Cloud analytics, there should be a valid license set, complying with the rule: 1 Customer = 1 set of licenses = 1 WMS Network.

Events sending / data gathering should be enabled in WMS -> PBX -> Features -> Cloud Analytics. Starting from WMS v. 6.06.20240530.1, it is activated by default on all types of PBXs.

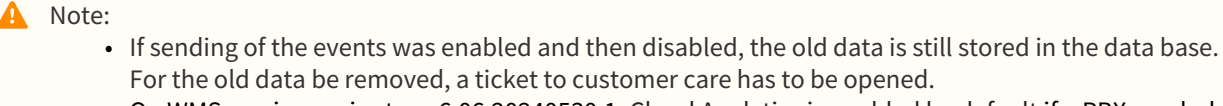

• On WMS versions prior to v. 6.06.20240530.1, Cloud Analytics is enabled by default if a PBX or whole WMS Network are running in the Cloud. In case of a standalone Virtual/ Hardware PBX, or if there is a mix of Cloud and Virtual/ Hardware PBXs in a WMS Network, Cloud Analytics should be enabled manually by admin.

Documentation: WMS Settings Menu - Admin Guide (Features section).

#### How to access Analytics

To access Analytics, click on the **Analytics** button at the top of the screen:

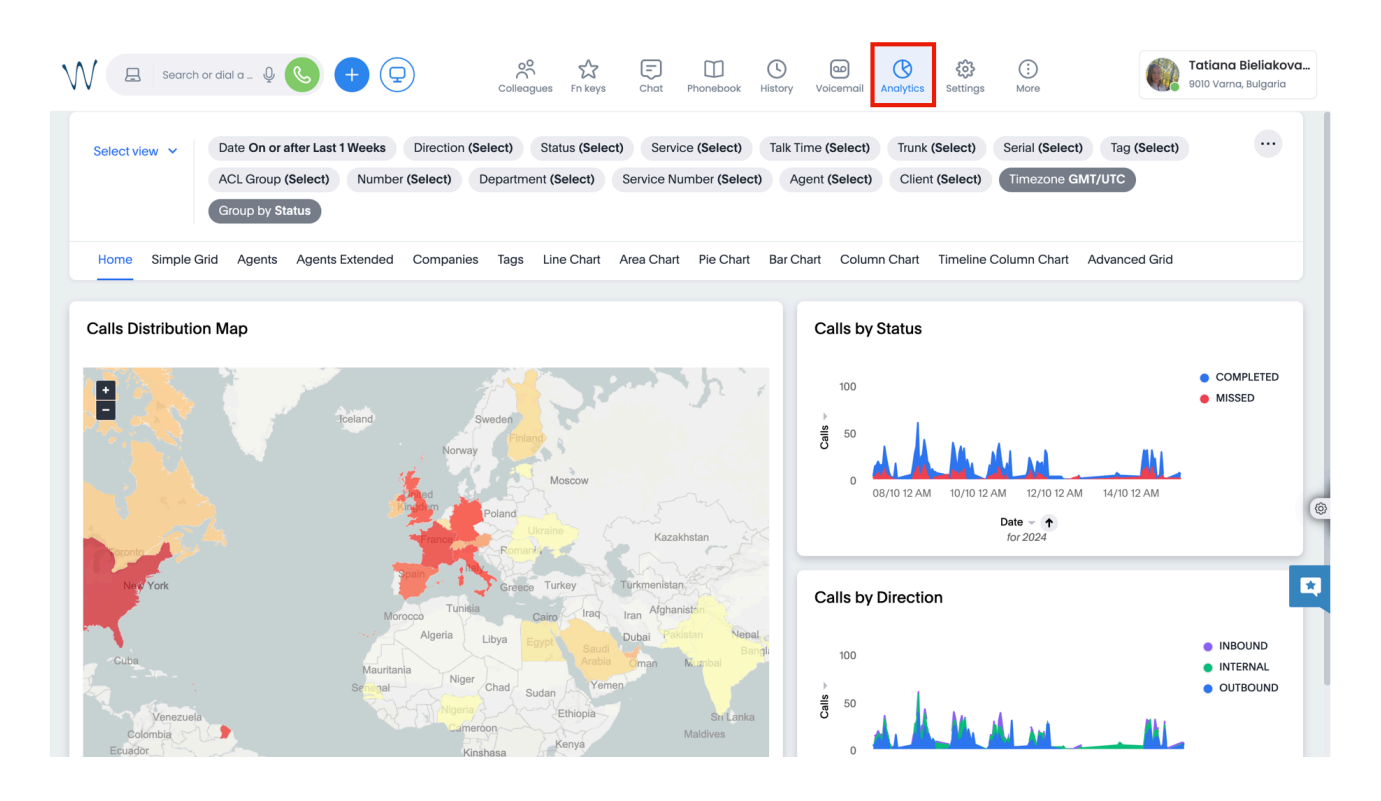

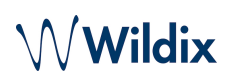

### View Different Charts

Collaboration Analytics provides the report data in different charts and you can easily navigate between them by choosing the necessary tab:

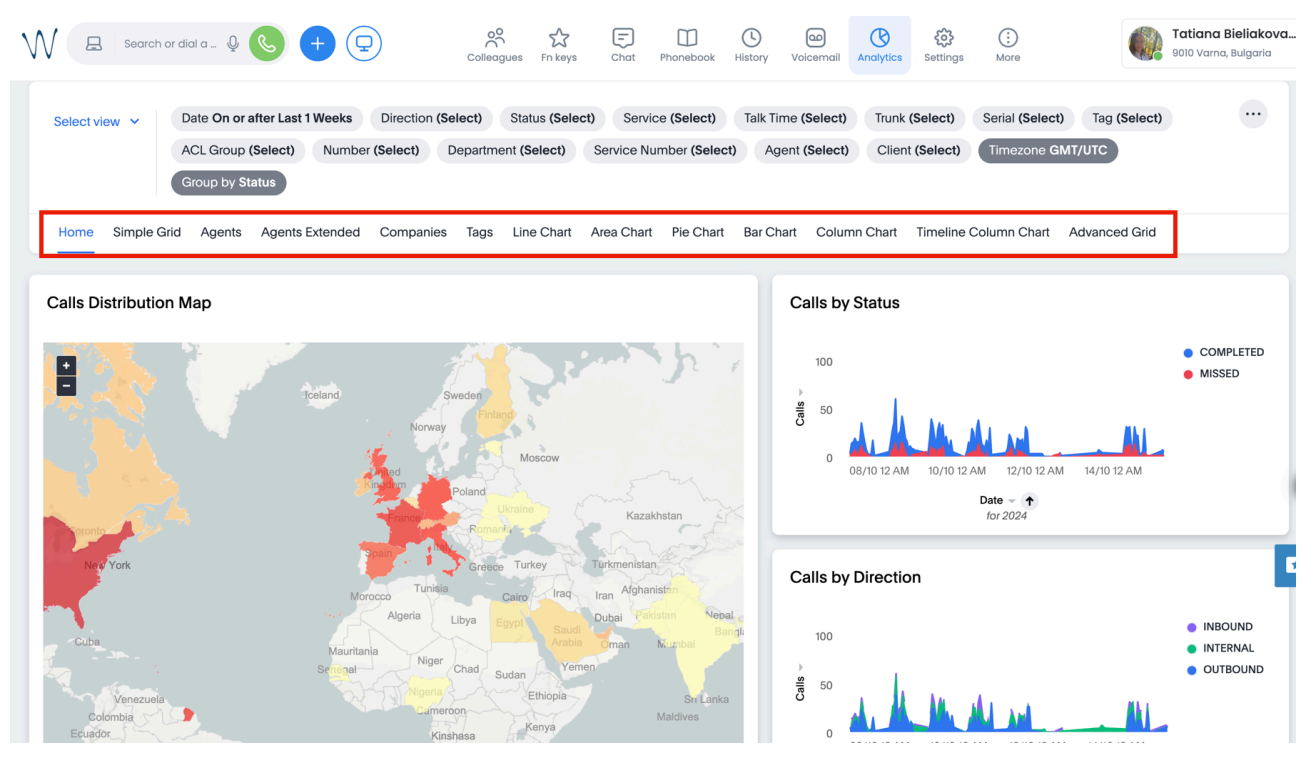

The following views are available:

• *Home*: the tab displays call distribution by countries, by status and direction:

## Wildix

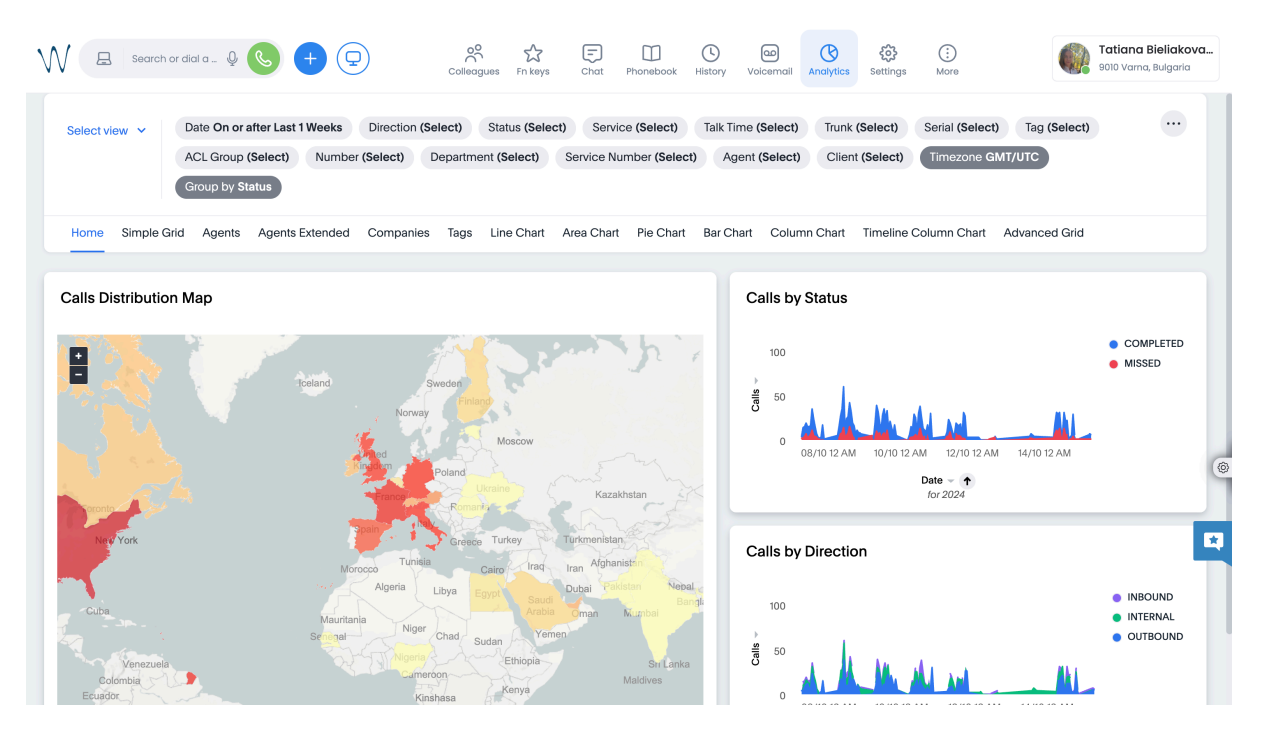

• Simple Grid: includes such data as date, number/ extension, name, direction, status, talk time, etc.

| Date ↓             | Dialed Number | From Group | From Name | From Number | To Group | To Name | To Number | Direction | Status    | Tage |
|--------------------|---------------|------------|-----------|-------------|----------|---------|-----------|-----------|-----------|------|
| 5/10/2024 08:01:15 |               | Sales      |           |             |          |         |           | OUTBOUND  | MISSED    |      |
| 5/10/2024 08:00:58 |               | Sales      |           |             |          |         |           | INTERNAL  | MISSED    |      |
| 5/10/2024 07:51:04 |               | Sales      |           |             |          |         |           | INTERNAL  | MISSED    |      |
| 5/10/2024 07:46:54 |               | Sales      |           |             |          |         |           | INTERNAL  | COMPLETED |      |
| 5/10/2024 07:43:46 |               | Sales      |           |             |          |         |           | OUTBOUND  | COMPLETED |      |
| 5/10/2024 07:42:42 |               | Sales      |           |             |          |         |           | OUTBOUND  | COMPLETED |      |
| 5/10/2024 07:33:15 |               | Sales      |           |             |          |         |           | OUTBOUND  | COMPLETED |      |
| 5/10/2024 07:25:28 |               | Sales      |           |             |          |         |           | OUTBOUND  | MISSED    |      |
| 5/10/2024 07:18:14 |               | {Null}     |           |             |          |         |           | INBOUND   | COMPLETED |      |
| 5/10/2024 07:15:41 |               | Sales      |           |             |          |         |           | OUTBOUND  | MISSED    |      |
| 5/10/2024 07:07:54 |               | Sales      |           |             |          |         |           | OUTBOUND  | COMPLETED |      |
| 5/10/2024 07:06:51 |               | Marketing  |           |             |          |         |           | OUTBOUND  | COMPLETED |      |
| 5/10/2024 07:04:18 |               | {Null}     |           |             |          |         |           | INBOUND   | COMPLETED |      |
| 5/10/2024 07:01:51 |               | Sales      |           |             |          |         |           | OUTBOUND  | COMPLETED |      |
| 5/10/2024 07:00:01 |               | Sales      |           |             |          |         |           | OUTBOUND  | COMPLETED |      |
| 5/10/2024 06:54:44 |               | Sales      |           |             |          |         |           | OUTBOUND  | COMPLETED |      |
| 5/10/2024 06:53:34 |               | Sales      |           |             |          |         |           | OUTBOUND  | COMPLETED |      |
| 5/10/2024 06:52:25 |               | Sales      |           |             |          |         |           | OUTBOUND  | COMPLETED |      |

#### 🔥 Note:

- *Part* refers to the number of transfers, starting from 0. First part of a call is a 0 transfer, the next on is the first transfer (Part=1), etc.
- *Ring Time* displays the time when an agent is being called. In case of a call group, if at least 1 available agent is called, it is considered ring time. If there are no available members in the call group, it is considered wait time. *Wait Time* consists of time spent in IVR, listening to announcements, in queue while no agents are available, and time when the call was put on hold.

In the column with the sound icon, you can download call recordings:

| From Name | From Number | To Group | To Name | To Number | Direction  | Status         | Tags | Ring | Talk Time | 4 |
|-----------|-------------|----------|---------|-----------|------------|----------------|------|------|-----------|---|
|           |             |          |         |           | 2117201110 |                |      | King |           | - |
|           |             |          |         |           | OUTBOUND   | MISSED         |      | 2    | 00:00:00  |   |
|           |             |          |         |           | INTERNAL   | MISSED         |      | 0    | 00:00:00  |   |
|           |             |          |         |           | INTERNAL   | MISSED         |      | 0    | 00:00:00  |   |
|           |             |          |         |           | INTERNAL   | COMPLETED      |      | 8    | 00:02:26  |   |
|           |             |          |         |           | OUTBOUND   | COMPLETED      |      | 14   | 00:01:36  | 4 |
|           |             |          |         |           | OUTBOUND   | COMPLETED      |      | 2    | 00:00:07  | 4 |
|           |             |          |         |           | OUTBOUND   | COMPLETED      |      | 57   | 00:00:35  | 2 |
|           |             |          |         |           | OUTBOUND   | MISSED         |      | 28   | 00:00:00  |   |
|           |             |          |         |           | INBOUND    | COMPLETED      |      | 8    | 00:09:49  |   |
|           |             |          |         |           | OUTBOUND   | MISSED         |      | 10   | 00:00:00  |   |
|           |             |          |         |           | OUTBOUND   | COMPLETED      |      | 5    | 00:06:01  | 4 |
|           |             |          |         |           | OUTBOUND   | COMPLETED      |      | 3    | 00:03:06  |   |
|           |             |          |         |           | INBOUND    | COMPLETED      |      | 2    | 00:01:18  |   |
|           |             |          |         |           | OUTBOUND   | COMPLETED      |      | 2    | 00:02:11  | ۵ |
|           |             |          |         |           | OUTBOUND   | COMPLETED      |      | 24   | 00:01:22  | 4 |
|           |             |          |         |           |            | a construction |      |      |           |   |

Showing 1,000 of many rows

When you click on the sound icon, a dedicated window pops up, where you can click on the sound icon again and listen to the call recording or download it:

| Simple Grid                                                                                                    |                |          |                     |                                         |          |           |   |     |             |   |      |
|----------------------------------------------------------------------------------------------------|----------------|----------|---------------------|-----------------------------------------|----------|-----------|---|-----|-------------|---|------|
|                                                                                                    |                |          | 2                   |                                         |          |           | × |     |             |   |      |
| From Na                                                                                                    | me From Number | To Group | 2024.10.11 16:29:00 | 718 →                                   | [pbx]    | (5aa6e)   | * | Rin | g Talk Time | 4 | Part |
| Constant of                                                                                                    | 530            |          | COMPANY OF          | (10000000000000000000000000000000000000 | OUTBOUND | MISSED    |   | 3   | 00:00:00    |   | 0    |
| Concession of the local division of the local division of the loca | 530            |          |                     |                                         | OUTBOUND | MISSED    |   | 4   | 00:00:00    |   | 0    |
| Constant of the                                                                                                    | 530            |          |                     |                                         | OUTBOUND | MISSED    |   | 6   | 00:00:00    |   | 0    |
| and the second                                                                                                    | 1129           |          |                     |                                         | OUTBOUND | COMPLETED |   | 3   | 00:02:43    |   | 0    |
| Construction of the                                                                                                    | 718            |          |                     |                                         | OUTBOUND | COMPLETED |   | 13  | 00:01:32    | 4 | 0    |
|                                                                                                    | 688            |          |                     |                                         | INTERNAL | COMPLETED |   | 9   | 00:06:33    |   | 0    |
| (and a second                                                                                                    | 541            |          |                     |                                         | OUTBOUND | COMPLETED |   | 19  | 00:00:21    | 2 | 0    |
| and the second second se                                                                                                    | 1100           |          |                     |                                         | OUTBOUND | COMPLETED |   | 1   | 00:02:11    | 4 | 0    |
| 1000.000                                                                                                    | 312            |          |                     |                                         | INTERNAL | COMPLETED |   | 10  | 00:05:15    |   | 0    |
| and the second second se                                                                                                    | 1100           |          |                     |                                         | OUTBOUND | COMPLETED |   | 1   | 00:03:20    | 4 | 0    |
| and the second second se                                                                                                    | 1080           |          |                     |                                         | OUTBOUND | COMPLETED |   | 9   | 00:41:30    |   | 0    |
| - Manager Co                                                                                                    | 614            |          |                     |                                         | INTERNAL | MISSED    |   | 30  | 00:00:00    |   | 0    |
| - Contractor                                                                                                    | 541            |          |                     |                                         | OUTBOUND | COMPLETED |   | 2   | 00:00:44    | 4 | 0    |

In case there were multiple recordings of the call, they are all displayed on the pop up window.

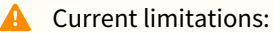

- In case of a WMS Network and if CDS is not enabled, you need to be logged in to the PBX, which the recording belongs to. Otherwise, the recording cannot be downloaded.
- Agents: displays data grouped by agents including talk, ring and wait time, as well as the number of completed and missed calls:

| Agent ↑                                                                                                    | Talk Time | Ring Time | Wait Time | Completed | Missed |
|----------------------------------------------------------------------------------------------------|-----------|-----------|-----------|-----------|--------|
| Sector Review                                                                                                    | 00:09:24  | 00:02:14  | 00:00:00  | 4         | 2      |
| Second Control of Second Control of Second Contr | 00:01:26  | 00:00:10  | 00:00:12  | 2         | 1      |
| Second Couges                                                                                                    | 00:11:44  | 00:00:19  | 00:00:00  | 2         | 0      |
| 10.000                                                                                                    | 00:33:26  | 00:03:02  | 00:00:13  | 5         | 5      |
| And Statements                                                                                                    | 00:42:36  | 00:01:49  | 00:00:01  | 1         | 0      |
| No. 14                                                                                                    | 00:00:15  | 00:00:07  | 00:00:00  | 1         | 0      |
| 10.100                                                                                                    | 00:02:11  | 00:00:09  | 00:00:12  | 2         | 1      |
| 1000                                                                                                    | 00:29:44  | 00:01:19  | 00:00:04  | 0         | 1      |
| the Malasana                                                                                                    | 00:05:47  | 00:00:43  | 00:00:02  | 4         | 1      |
|                                                                                                    | 00:00:00  | 00:00:46  | 00:00:03  | 0         | 1      |
|                                                                                                    | 05:07:45  | 00:07:19  | 00:00:06  | 5         | 1      |
|                                                                                                    | 01:01:43  | 00:04:30  | 00:00:08  | 18        | 8      |
|                                                                                                    | 00:17:38  | 00:00:09  | 00:00:00  | ī         | 1      |

• *Agents Extended*: displays extended data grouped by agents including talk, ring and wait time, number of completed and missed calls, split by inbound and outbound calls:

| Agent         Image: Image: Image  | INBOUN         ISING UNC         ISING UNC         I | Rir<br>00:02 | Talk     |           |        | OUND   | INDOUNT |      |      |      |
|----------------------------------------------------------------------------------------------------|----------------------------------------------------------------------------------------------------|--------------|----------|-----------|--------|--------|---------|------|------|------|
| Agent         Talk         Ring         Wait         Missed         Completed         Talk         Ring         Wait         Missed         Completed         Talk         Ring         Wait         Missed           Image: Strain Strain Strai                                                                                                    | Wait         Mases         Complete         Talk         Ring         Wait         Mase         Complete         Talk         Ring         Wait         Mase         Complete           V         V         V         000024         000024         000000         Q         A                                                                                                    | Rir<br>00:02 | Talk     |           |        |        | INBOUND |      |      |      |
| Image: Sector Sector | 000924         000214         000000         2         4           003328         000302         000013         5         5           004238         000149         000001         0         1                                                                                                    | 00:02        |          | Completed | Missed | Vait M | Wait    | Ring | Talk | gent |
| 0003328       0003328       00013       5       55         0004238       000429       000010       00       1         000128       000128       00012       1       2         00011144       00019       00000       00       2         00011144       000019       00000       0       2         00011144       000019       00000       0       2                                                                                                    | 00:33:26         00:03:02         00:00:13         5         5           00:42:38         00:01:49         00:00:01         0         1                                                                                                    |              | 00:09:24 |           |        |        |         |      |      |      |
| 004238       000149       000011       0       1         000128       000120       000012       1       2         001144       00019       000000       0       2         000015       000017       000000       0       1         000015       000017       000000       0       1                                                                                                    | 00:42:36 00:01:49 00:00:01 0 1                                                                                                    | 00:03        | 00:33:26 |           |        |        |         |      |      |      |
| 000126         0000120         1         2           001144         00019         000000         0         2           000015         0000015         000000         0         1                                                                                                    |                                                                                                    | 00:01        | 00:42:36 |           |        |        |         |      |      |      |
| 001144         000019         000000         0         2           000015         000015         000007         000000         0         1                                                                                                    | 00:01:26 00:00:10 00:00:12 1 2                                                                                                    | 00:00        | 00:01:26 |           |        |        |         |      |      |      |
| 000015 000000 0 1 1                                                                                                    | 00:11:44 00:00:19 00:00:00 0 2                                                                                                    | 00:00        | 00:11:44 |           |        |        |         |      |      |      |
| 000211 000000 000012 1 2                                                                                                    | 00:00:15 00:00:07 00:00:00 0 1                                                                                                    | 00:00        | 00:00:15 |           |        |        |         |      |      |      |
| 00.02.11 00.00.00 00.00.12 1 2                                                                                                    | 00:02:11 00:00:09 00:00:12 1 2                                                                                                    | 00:00        | 00:02:11 |           |        |        |         |      |      |      |
| 00.29:44 00:01:19 00:00:04 1 0                                                                                                    | 00.29:44 00.01:19 00.00.04 1 0                                                                                                    | 00:01        | 00:29:44 |           |        |        |         |      |      |      |

• *Companies*: displayed data grouped by companies, including the number of missed and completed calls, ring and talk time:

| Company ↑ | Missed | Completed | Ring Time | Talk Time |
|-----------|--------|-----------|-----------|-----------|
|           | 0      | 2         | 00:00:17  | 00:01:11  |
|           | 0      | 2         | 00:01:09  | 00:01:08  |
|           | 0      | 1         | 00:00:13  | 00:03:05  |
|           | 0      | 1         | 00:00:08  | 00:01:27  |
|           | 0      | 1         | 00:00:19  | 00:00:21  |
|           | 0      | 1         | 00:00:22  | 00:01:08  |
|           | 1      | 1         | 00:00:29  | 00:09:18  |
|           | 0      | 1         | 00:00:10  | 00:00:52  |
|           | 2      | 2         | 00:01:45  | 00:01:11  |
|           | 0      | 1         | 00:00:22  | 00:00:34  |
|           | 1      | 2         | 00:00:05  | 00:02:27  |
|           |        |           |           |           |

• *Tags*: displays external call statistics (the number of missed and completed calls, ring and talk time) grouped by tags:

| a ↓ | Missed | Completed | Ring Time | Talk Time |  |
|-----|--------|-----------|-----------|-----------|--|
|     | 0      | 1         | 00:01:32  | 00:16:04  |  |
|     | 0      | 1         | 00:00:02  | 00:02:26  |  |
|     | 0      | 1         | 00:00:36  | 00:03:38  |  |
|     | 1      | 3         | 00:06:54  | 04:19:38  |  |
|     | 1      | 3         | 00:03:04  | 00:09:58  |  |
|     | 0      | 1         | 00:01:18  | 00:21:56  |  |
|     | 0      | 1         | 00:01:30  | 00:41:30  |  |
|     | 0      | 1         | 00:00:04  | 00:04:22  |  |
|     | 0      | 5         | 00:05:20  | 03:13:14  |  |
|     | 0      | 1         | 00:00:50  | 00:12:36  |  |
|     | 0      | 2         | 00:00:08  | 00:46:42  |  |
|     | 0      | i         | 00:01:48  | 01:28:08  |  |
|     | 0      | 1         | 00:00:08  | 00:01:42  |  |

Further tabs present call data in various charts:

• Line Chart:

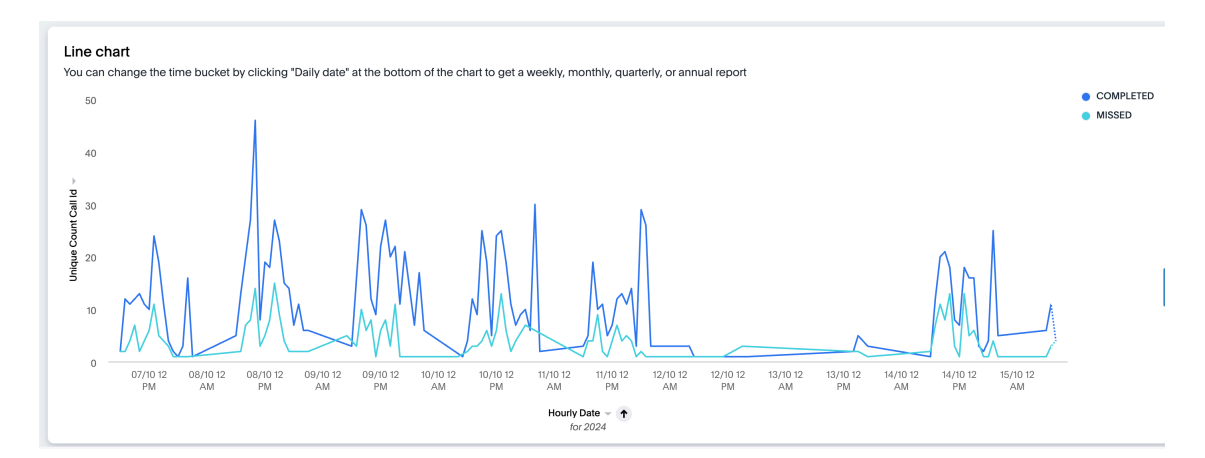

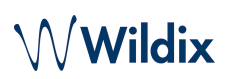

• Area Chart:

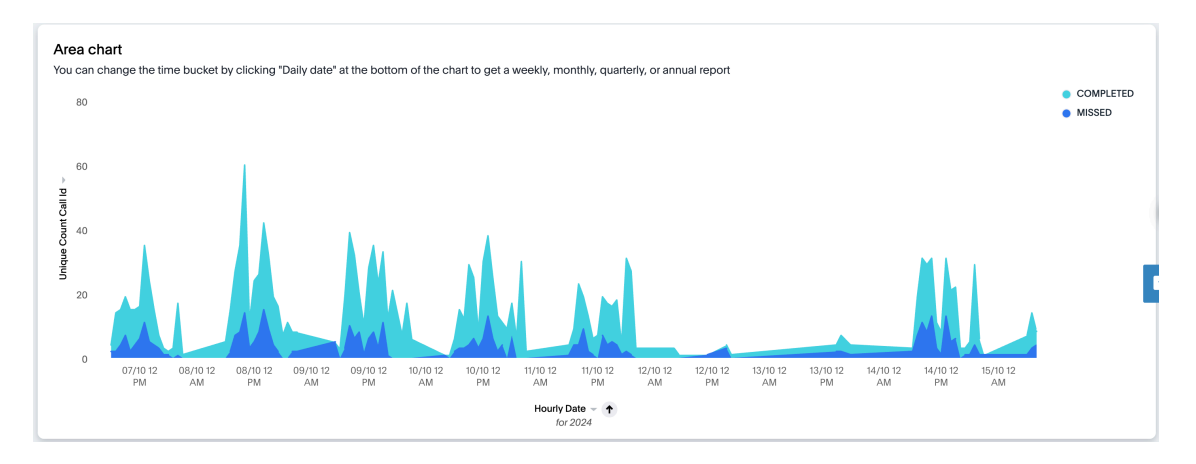

#### • Pie Chart:

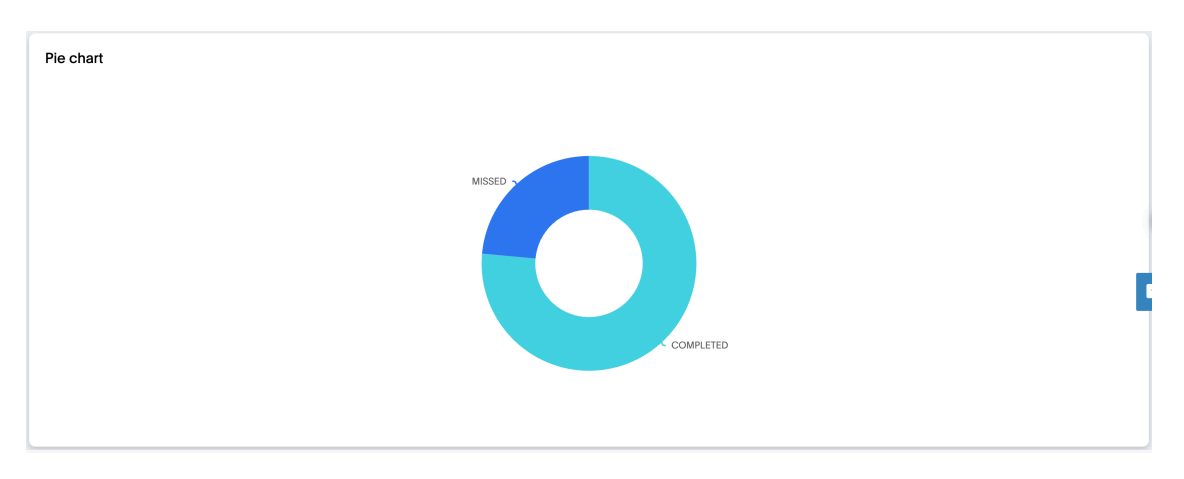

• Bar Chart:

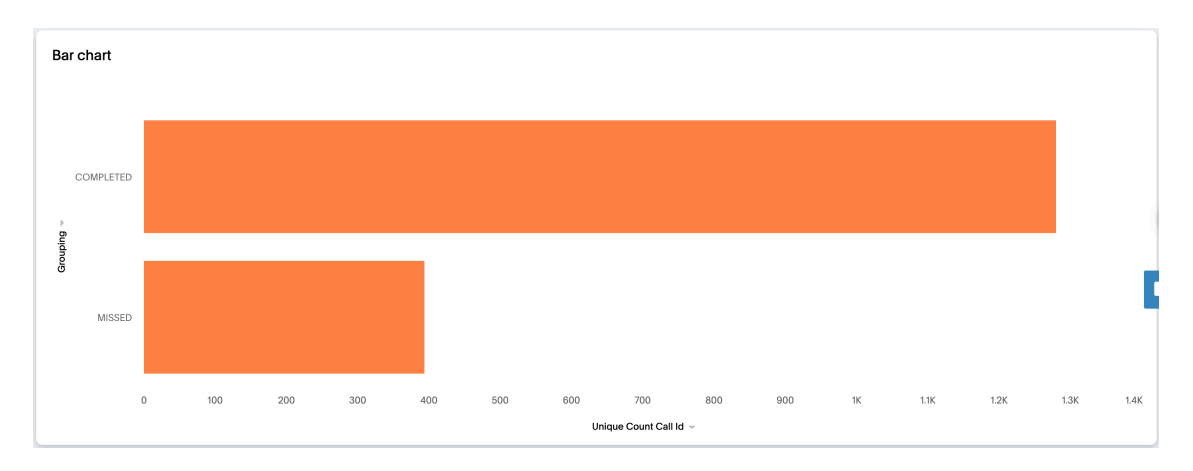

## Wildix

#### • Column Chart:

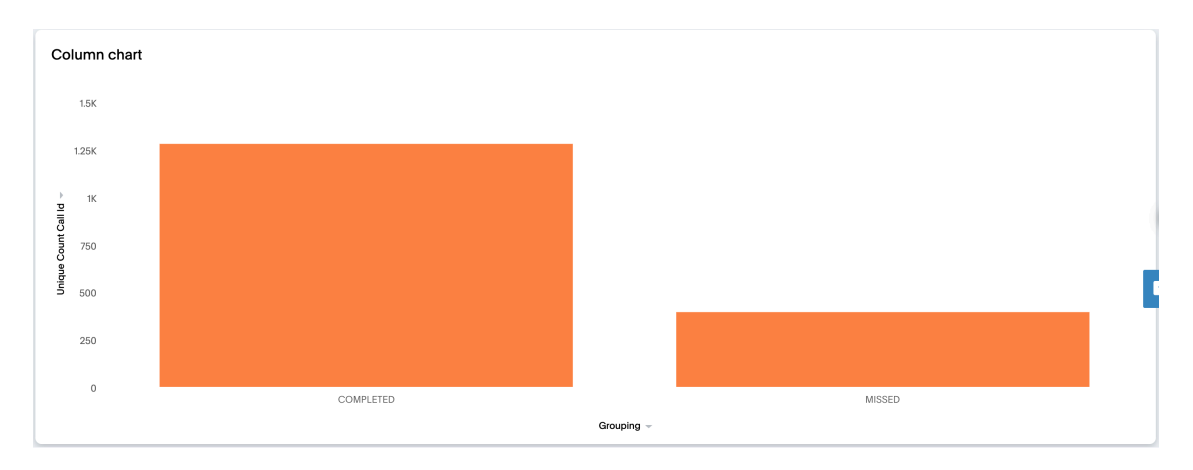

#### • Timeline Column Chart:

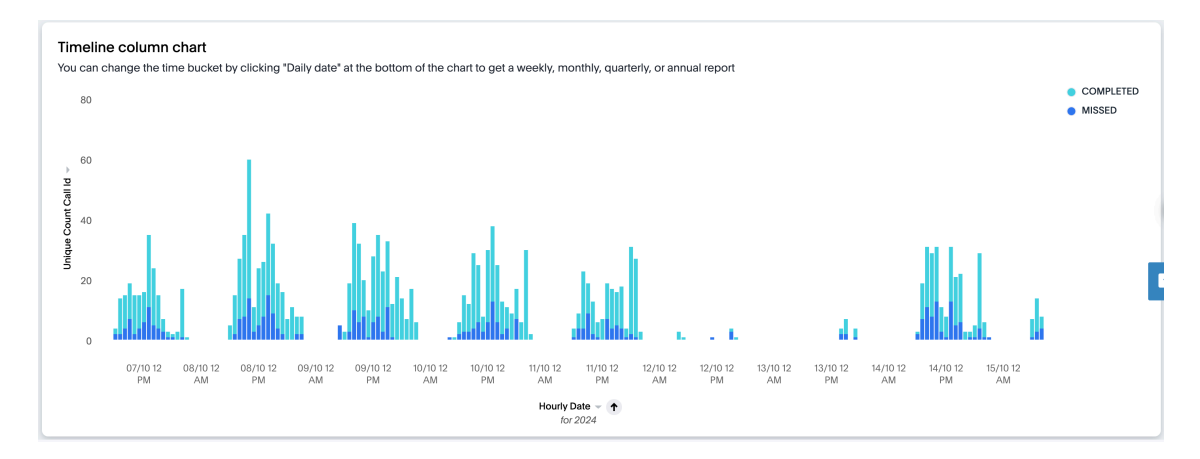

• *Advanced Grid:* provides extended information compared to Simple Grid including Cost, Service number, PBX information, flags, trunk, tags, service, etc.

| Date ↓              | Dialed Number | From Name | From Number | From Group   | To Name | To Number | To Group | Direction | Status    | Cost | Se |
|---------------------|---------------|-----------|-------------|--------------|---------|-----------|----------|-----------|-----------|------|----|
| 15/10/2024 08:26:27 | -             | -         |             | Sales        | -       |           |          | INTERNAL  | MISSED    |      |    |
| 15/10/2024 08:24:34 |               |           |             | Sales        |         |           |          | INTERNAL  | COMPLETED |      |    |
| 15/10/2024 08:21:28 |               |           |             | Sales        |         |           |          | OUTBOUND  | COMPLETED |      |    |
| 15/10/2024 08:16:11 |               |           |             | Sales        |         |           |          | INTERNAL  | MISSED    |      |    |
| 15/10/2024 08:15:10 |               |           |             | Tech Support |         |           |          | INTERNAL  | COMPLETED |      |    |
| 15/10/2024 08:03:41 |               |           |             | Sales        |         |           |          | OUTBOUND  | COMPLETED |      |    |
| 15/10/2024 08:02:05 |               |           |             | Sales        |         |           |          | OUTBOUND  | COMPLETED |      |    |
| 15/10/2024 08:01:15 |               |           |             | Sales        |         |           |          | OUTBOUND  | MISSED    |      |    |
| 15/10/2024 08:00:58 |               |           |             | Sales        |         |           |          | INTERNAL  | MISSED    |      |    |
| 15/10/2024 07:52:48 |               |           |             | Sales        |         |           |          | OUTBOUND  | COMPLETED |      |    |
| 15/10/2024 07:51:04 |               |           |             | Sales        |         |           |          | INTERNAL  | MISSED    |      |    |
| 15/10/2024 07:46:54 |               |           |             | Sales        |         |           |          | INTERNAL  | COMPLETED |      |    |
| 15/10/2024 07:43:46 |               |           |             | Sales        |         |           |          | OUTBOUND  | COMPLETED |      |    |
| 15/10/2024 07:42:42 |               |           |             | Sales        |         |           |          | OUTBOUND  | COMPLETED |      |    |

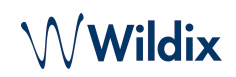

#### 🛕 Note:

- *Flow id* is the unique identifier of a call, including all call transfers. For example, you see a call that consists of multiple parts and want to filter all its parts. You can use Flow id for this.
- The columns *From MOS / To MOS* (the Mean Opinion Score) display the caller / callee overall voice call quality. MOS is a rating from 1 to 5 (1 = the lowest score, 5 = the highest score), which is standardized by the International Telecommunications Union ITU-T. Note: Currently, MOS may not be counted for some calls, which should be improved in future releases.
- Service Number column displays a) for an incoming call: the phone number of the trunk a customer called to b) for an outcoming call: the phone number of the trunk via which the outcoming call was made and which is displayed to a customer. For internal calls, the value is Null. Service Number column is available starting from WMS 6.04.
- In the *Flags* column, call flow is marked with flags (which act like tags). Currently, the following flags are available: voicemail, wizyConference, pbxConference, mobility, fax.
- Starting from WMS v. 6.06.20240425.1, there is the column *Cost*, which displays cost for external calls

### Filter Report Data

On the page that opens, you can see a report that displays data according to the filters at the top:

| elect view 🗸        | ACL Group (Select)<br>Group by Status | Number (Select | ction (Select) Si | tatus (Select) Sen<br>(Select) Service N | vice (Select) Ta | Agent (Select)    | Trunk (Select) Se                                                                                                    | rial (Select) Ta | ig (Select) |      |
|---------------------|---------------------------------------|----------------|-------------------|------------------------------------------|------------------|-------------------|----------------------------------------------------------------------------------------------------|------------------|-------------|------|
| ome Simple Grid     | d Agents Agents                       | s Extended Com | apanies Tags L    | ine Chart Area Cha                       | rt Pie Chart B   | ar Chart Column C | hart Timeline Colu                                                                                                    | mn Chart Advar   | aced Grid   |      |
| nple Grid           |                                       |                |                   |                                          |                  |                   |                                                                                                    |                  |             |      |
| Date ↓              | Dialed Number                         | From Group     | From Name         | From Number                              | To Group         | To Name           | To Number                                                                                                    | Direction        | Status      | Tags |
| 15/10/2024 08:01:15 |                                       | 1000           |                   |                                          | 1                |                   | ((in a second second se | OUTBOUND         | MISSED      |      |
| 15/10/2024 08:00:58 |                                       |                |                   |                                          |                  |                   |                                                                                                    | INTERNAL         | MISSED      |      |
| 15/10/2024 07:51:04 |                                       |                |                   |                                          |                  |                   |                                                                                                    | INTERNAL         | MISSED      |      |
| 15/10/2024 07:46:54 |                                       |                |                   |                                          |                  |                   |                                                                                                    | INTERNAL         | COMPLETED   |      |
| 15/10/2024 07:43:46 |                                       |                |                   |                                          |                  |                   |                                                                                                    | OUTBOUND         | COMPLETED   |      |
| 15/10/2024 07:42:42 |                                       |                |                   |                                          |                  |                   |                                                                                                    | OUTBOUND         | COMPLETED   |      |
| 15/10/2024 07:33:15 |                                       |                |                   |                                          |                  |                   |                                                                                                    | OUTBOUND         | COMPLETED   |      |
| 15/10/2024 07:25:28 |                                       |                |                   |                                          |                  |                   |                                                                                                    | OUTBOUND         | MISSED      |      |
| 15/10/2024 07:18:14 |                                       |                |                   |                                          |                  |                   |                                                                                                    | INBOUND          | COMPLETED   |      |
| 15/10/2024 07:15:41 |                                       |                |                   |                                          |                  |                   |                                                                                                    | OUTBOUND         | MISSED      |      |
| 15/10/2024 07:07:54 |                                       |                |                   |                                          |                  |                   |                                                                                                    | OUTBOUND         | COMPLETED   |      |
| 15/10/2024 07:06:51 |                                       |                |                   |                                          |                  |                   |                                                                                                    | OUTBOUND         | COMPLETED   |      |
| 15/10/2024 07:04:18 |                                       |                |                   |                                          |                  |                   |                                                                                                    | INBOUND          | COMPLETED   |      |
| 15/10/2024 07:01:51 |                                       |                |                   |                                          |                  |                   |                                                                                                    | OUTBOUND         | COMPLETED   |      |
| 15/10/2024 07:00:01 |                                       |                |                   |                                          |                  |                   |                                                                                                    | OUTBOUND         | COMPLETED   |      |
| 15/10/2024 06:54:44 |                                       |                |                   |                                          |                  |                   |                                                                                                    | OUTBOUND         | COMPLETED   |      |
| 15/10/2024 06:53:34 |                                       |                |                   |                                          |                  |                   |                                                                                                    | OUTBOUND         | COMPLETED   |      |

When you click on a filter, a pop-up window appears, which allows you to choose by which parameters you want to filter the report. E.g. clicking on the filter *Direction (1)*, you can select inbound/internal/outbound calls (2):

# Wildix

| •                              | <b>_1</b>           |                |                                                                                                    |                 |                      |                                                                                                    |                    |         |              | e         |
|--------------------------------|---------------------|----------------|----------------------------------------------------------------------------------------------------|-----------------|----------------------|----------------------------------------------------------------------------------------------------|--------------------|---------|--------------|-----------|
| Direction (Select)             | Service (Select)    | Talk Time (Sel | lect) Trunk cl                                                                                                    |                 |                      | Select)                                                                                                    | ACL Group marketin | Numt    | per (Select) |           |
| - Demonstration and an archite |                     |                |                                                                                                    | Direction       |                      |                                                                                                    |                    |         |              |           |
| Department marke               | Timezone GMI        | I+2 Group      | b by Status                                                                                                    |                 |                      |                                                                                                    |                    |         |              |           |
| Data Grid Line C               | hart Area Chart Pie | Chart Bar Ch   | nart Column Ch                                                                                                    | Include Exclude | + Add values in bulk |                                                                                                    |                    |         |              |           |
|                                |                     |                |                                                                                                    | Q Search        | ×                    |                                                                                                    |                    |         |              |           |
| Data grid                      |                     |                |                                                                                                    | 0 selected      |                      |                                                                                                    |                    |         |              |           |
|                                |                     |                |                                                                                                    | (Ni di)         | 0                    |                                                                                                    |                    |         |              |           |
| Data I                         | flow 1d             | Dent D         | island Number                                                                                                    |                 |                      | To Mumber                                                                                                    | To 401 Comm        | Country | Disection    | Channel   |
| Date U                         | Flow Id             | Part D         | naled Number                                                                                                    | INBOUND         |                      | To Number                                                                                                    | To ACL Group       | Country | Direction    | Status    |
| 16/06/2023 09:01:58            |                     | 1              | (and the second second s                                                                                                    | INTERNAL        |                      | 1000                                                                                                    | Marketing          | FR      | INBOUND      | COMPLETED |
| 16/06/2023 00:07:43            |                     | 1              |                                                                                                    | OUTBOUND        |                      |                                                                                                    | Marketing          | US      | INBOUND      | COMPLETED |
| 15/06/2023 20:41:13            |                     | 1              |                                                                                                    |                 |                      |                                                                                                    | Marketing          | US      | INBOUND      | COMPLETED |
| 15/06/2023 14:11:48            |                     | 1              | Summer of the local division of the local division of the local di |                 |                      |                                                                                                    | Marketing          | FR      | INBOUND      | COMPLETED |
| 15/06/2023 14:11:07            |                     | 1              |                                                                                                    |                 |                      | and the second second se |                    |         | OUTBOUND     | COMPLETED |
| 15/06/2023 13:00:13            |                     | 1              | In the local division of the local division of the local divisione |                 |                      |                                                                                                    | Marketing          | ES      | INBOUND      | COMPLETED |
| 15/06/2023 12:12:00            |                     | 1              |                                                                                                    |                 |                      | 1.66                                                                                                    | SAT                |         | INTERNAL     | COMPLETED |
| 15/06/2023 10:39:22            |                     | 1              | (an or other states)                                                                                                    |                 |                      | 5.00 7*                                                                                                    | Marketing          | ES      | INBOUND      | COMPLETED |
| 15/06/2023 10:06:50            |                     | 0              |                                                                                                    |                 |                      |                                                                                                    | Marketing          | FR      | INBOUND      | MISSED    |
| 14/06/2023 18:03:41            |                     | 1              |                                                                                                    |                 | Canaal               |                                                                                                    | SAT                |         | INTERNAL     | COMPLETED |
| 14/06/2023 17:44:25            |                     | ï              |                                                                                                    |                 | Cancel Apply         |                                                                                                    | Marketing          | ES      | INBOUND      | COMPLETED |
| 14/06/2023 15:58:51            |                     | 1              |                                                                                                    |                 | Marketing            |                                                                                                    | SAT                |         | INTERNAL     | COMPLETED |
| 14/06/2023 15:57:00            |                     | 6 1            |                                                                                                    |                 | Marketing            |                                                                                                    |                    |         | OUTBOUND     | COMPLETED |
| 14/06/2023 14:22:39            |                     | 1              |                                                                                                    |                 |                      |                                                                                                    | Marketing          | FR      | INBOUND      | COMPLETED |

#### 🛕 Note:

- Currently, the selected filters are cleared after the page is reloaded. However, you can save filter settings for future use (see more in the section *Save filter settings* below).
- It is currently not possible to change the metric. The metric is always the number of calls.
- Only 1000 rows are displayed by default. After scrolling down to the 1000th row, the table loads the next 1000, and so on, until all the filtered data is loaded. However, when you export the filtered data in CSV, the report includes all rows of the filtered data (not only the first 1000).
- It is possibile to filter Cloud Analytics (CDR-View 2.0) data by an individual tag rather than by a string of tags (e.g. in cases when multiple tags are added to a call). Please note that only one tag can be selected as a filter at a time.

#### The filters include:

- Direction: choose if you want to see inbound, internal, or outbound calls
- Service: select the services (Call groups) you want to be displayed
- Talk Time: select talk time (currently, the filter is available in seconds)
- Trunk: choose the trunks to be included in the report
- Tags: select available tags
- *PBX*: choose the necessary PBX serial(s)
- Date: choose the period by which the data should be filtered:
  - Tab Rolling:
    - Yesterday
    - Today
    - This (minute(s), hour(s), day(s), week(s), month(s), quarter(s))
    - Last (number of minute(s), hour(s), day(s), week(s), month(s), quarter(s))
    - Before (<)
    - After (>)
    - On or after (≥)
    - On or before (≤)
    - Week to date
    - Month to date
    - Quarter to date
  - Tab Fixed:

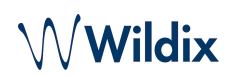

- Between / Not in between
- On (=) / Not on (!=)
- In month and year
- In quarter and year, etc.

| Select value for | r:Date |   |              |  |
|------------------|--------|---|--------------|--|
| Rolling Fixe     | ed     |   |              |  |
| Today            | ^      |   |              |  |
| This             |        |   |              |  |
| Last             |        |   |              |  |
| Next             | 3)     |   |              |  |
| Before (<)       |        |   |              |  |
| After (>)        |        |   | Cancel Apply |  |
| On or after (≥)  |        | _ |              |  |
| On or before (≤) |        |   |              |  |

- *Name:* select the user(s) to be included in the report
- ACL Group: select ACL group(s) to be displayed
- *Number:* choose the number/ extension to filter all incoming and outgoing calls to the selected number/ extension
- Department: select the necessary department(s) of PBX users
- *Timezone:* choose the timezone
- Group by: choose if you want to group the data by Status, Direction, Service, Trunk, or PBX.

For most filters, you can choose either to include or exclude data:

| ACL Group                |                      |
|--------------------------|----------------------|
| Include Exclude          | + Add values in bulk |
| Q. Search                | ×                    |
| 0 selected               |                      |
|                          |                      |
|                          |                      |
| International Contents   |                      |
| ingo Maragera            |                      |
|                          |                      |
| incompression            |                      |
|                          |                      |
|                          |                      |
|                          |                      |
| Show unfiltered values ( |                      |
|                          |                      |
|                          | Cancel Apply         |

### Save filter settings

#### Add a new view

After you've applied filters to the report, you can save the filter settings:

1. Click on the button **Save view** to the left of the filter panel at the top:

|             | ate On or after Last | 1 Weeks Direction | n (Select) Statu  | s missed Servi  | ce (Select) Serv   | rice Number (Se | lect) Trunk (  | Select) Seri   | ial (Select)                                                                                                    |        |         |
|-------------|----------------------|-------------------|-------------------|-----------------|--------------------|-----------------|----------------|----------------|----------------------------------------------------------------------------------------------------|--------|---------|
| ve view A   | CL Group (Select)    | Department (Sele  | ct) Talk Time (Se | elect) Tags (Se | lect) Number (S    | elect) Agen     | t (Select) Cl  | lient (Select) | Timezone GM                                                                                                    | IT/UTC |         |
|             |                      |                   |                   |                 |                    |                 |                |                |                                                                                                    |        |         |
| me Simple G | id Agents Agen       | nts Extended Com  | panies Line Char  | rt Area Chart F | Pie Chart Bar Char | t Column Cha    | art Timeline C | olumn Chart    | Advanced Grid                                                                                                    |        |         |
|             |                      |                   |                   |                 |                    |                 |                |                |                                                                                                    |        |         |
| anced grid  |                      |                   |                   |                 |                    |                 |                |                |                                                                                                    |        |         |
|             |                      |                   |                   |                 |                    |                 |                |                |                                                                                                    |        |         |
| te ↓        | Dialed Number        | From Name         | From Number       | From Group      | To Name            | To Number       | To Group       | Direction      | Status                                                                                                    | Cost   | Service |
|             |                      |                   |                   | 1000            |                    | (               |                | (10000000)     | Contraction of Contraction of Contra | 1000 C | 10000   |
|             |                      |                   |                   |                 |                    |                 |                |                |                                                                                                    |        |         |
|             |                      |                   |                   |                 |                    |                 |                |                |                                                                                                    |        |         |
|             |                      |                   |                   |                 |                    |                 |                |                |                                                                                                    |        |         |
|             |                      |                   |                   |                 |                    |                 |                |                |                                                                                                    |        |         |
|             |                      |                   |                   |                 |                    |                 |                |                |                                                                                                    |        |         |
|             |                      |                   |                   |                 |                    |                 |                |                |                                                                                                    |        |         |
|             |                      |                   |                   |                 |                    |                 |                |                |                                                                                                    |        |         |
|             |                      |                   |                   |                 |                    |                 |                |                |                                                                                                    |        |         |
|             |                      |                   |                   |                 |                    |                 |                |                |                                                                                                    |        |         |
|             |                      |                   |                   |                 |                    |                 |                |                |                                                                                                    |        |         |

Showing 455 of 455 rows

2. Enter the name of the report with the set of filters you've applied and click **Save**:

| Namo                  |             |
|-----------------------|-------------|
| Test                  |             |
| Make view available t | o all users |
|                       | Cancel Save |

#### Change view

The next time you open Analytics, the system automatically opens the report in the saved view. To return to the default view, click on the name of the current view at the top:

# **WWildix**

|               | ate On or after Last | Department (Selection | n (Select) Statu<br>ct) Talk Time (Se | elect) Tags (Se | ce (Select) Serv   | elect) Agen  | ect) Irunk (Select) C | Select) Seri | Timezone GMT, | UTC  |           |
|---------------|----------------------|-----------------------|---------------------------------------|-----------------|--------------------|--------------|-----------------------|--------------|---------------|------|-----------|
| ome Simple Gr | d Agents Age         | nts Extended Com      | panies Line Char                      | t Area Chart F  | Pie Chart Bar Char | t Column Cha | art Timeline C        | olumn Chart  | Advanced Grid |      |           |
| vanced grid   |                      |                       |                                       |                 |                    |              |                       |              |               |      |           |
| ate ↓         | Dialed Number        | From Name             | From Number                           | From Group      | To Name            | To Number    | To Group              | Direction    | Status        | Cost | Service I |
|               | -                    |                       | - 2                                   | - and -         |                    | 17           | -                     |              | -             | -    |           |
|               |                      |                       |                                       |                 |                    |              |                       |              |               |      |           |
|               |                      |                       |                                       |                 |                    |              |                       |              |               |      |           |
|               |                      |                       |                                       |                 |                    |              |                       |              |               |      |           |
|               |                      |                       |                                       |                 |                    |              |                       |              |               |      |           |
|               |                      |                       |                                       |                 |                    |              |                       |              |               |      |           |
|               |                      |                       |                                       |                 |                    |              |                       |              |               |      |           |

Showing 455 of 455 rows

You can switch another view or **Revert Liveboard**:

| Test            | p (Select) D  | Department (Select) | Talk Time (Select | Tags (Select) | Number (Select     | Agent (Sele  | ct) Client (S | ielect) Tir | mezone GMT/UTC |      |         |
|-----------------|---------------|---------------------|-------------------|---------------|--------------------|--------------|---------------|-------------|----------------|------|---------|
| Save view       |               |                     |                   |               |                    |              |               |             |                |      |         |
| Manage views    | Agents Agen   | nts Extended Com    | panies Line Char  | Area Chart P  | ie Chart Bar Chart | Column Chart | Timeline Col  | umn Chart   | Advanced Grid  |      |         |
| Reset Liveboard | -             |                     |                   |               |                    |              |               |             |                |      |         |
| vanced grid     |               |                     |                   |               |                    |              |               |             |                |      |         |
|                 |               |                     |                   |               |                    |              |               |             |                |      |         |
| ate ↓           | Dialed Number | From Name           | From Number       | From Group    | To Name            | To Number    | To Group      | Direction   | Status         | Cost | Service |
|                 |               | -                   | 1000              |               |                    |              | _             | 10000       |                |      |         |
|                 |               |                     |                   |               |                    |              |               |             |                |      |         |
|                 |               |                     |                   |               |                    |              |               |             |                |      |         |
|                 |               |                     |                   |               |                    |              |               |             |                |      |         |
|                 |               |                     |                   |               |                    |              |               |             |                |      |         |
|                 |               |                     |                   |               |                    |              |               |             |                |      |         |
|                 |               |                     |                   |               |                    |              |               |             |                |      |         |
|                 |               |                     |                   |               |                    |              |               |             |                |      |         |
|                 |               |                     |                   |               |                    |              |               |             |                |      |         |
|                 |               |                     |                   |               |                    |              |               |             |                |      |         |

#### Manage views

Click on the button to the left of the filters section on the top and select Manage views:

| Test            | p (Select) D  | epartment (Select) | Talk Time (Select | t) Tags (Select) | Number (Select    | Agent (Sele  | Client (    | Select) Tir | mezone GMT/UTC |      |         |
|-----------------|---------------|--------------------|-------------------|------------------|-------------------|--------------|-------------|-------------|----------------|------|---------|
| Save view       |               |                    |                   |                  |                   |              |             |             |                |      |         |
| Manage views    | Agents Agen   | nts Extended Comp  | banies Line Charl | t Area Chart Pie | e Chart Bar Chart | Column Chart | Timeline Co | lumn Chart  | Advanced Grid  |      |         |
| Reset Liveboard |               |                    |                   |                  |                   |              |             |             |                |      |         |
| vanced grid     |               |                    |                   |                  |                   |              |             |             |                |      |         |
|                 |               |                    |                   |                  |                   |              |             |             |                |      |         |
| ate 🧅           | Dialed Number | From Name          | From Number       | From Group       | To Name           | To Number    | To Group    | Direction   | Status         | Cost | Service |
|                 |               |                    |                   |                  |                   |              |             |             |                |      |         |
|                 |               |                    |                   |                  |                   |              |             |             |                |      |         |
|                 |               |                    |                   |                  |                   |              |             |             |                |      |         |
|                 |               |                    |                   |                  |                   |              |             |             |                |      |         |
|                 |               |                    |                   |                  |                   |              |             |             |                |      |         |
|                 |               |                    |                   |                  |                   |              |             |             |                |      |         |
|                 |               |                    |                   |                  |                   |              |             |             |                |      |         |
|                 |               |                    |                   |                  |                   |              |             |             |                |      |         |
|                 |               |                    |                   |                  |                   |              |             |             |                |      |         |
|                 |               |                    |                   |                  |                   |              |             |             |                |      |         |

Showing 455 of 455 rows

On the Manage views screen, you can rename the view or delete it:

| Manage views |                    |             |
|--------------|--------------------|-------------|
| Name         | Share to all users |             |
| Test         |                    | Delete      |
|              |                    |             |
|              |                    |             |
|              |                    |             |
|              |                    | Cancel Save |

A Note: The option "Share to all users" is greyed out and not available.

#### Filter data via values in the report

Starting from WMS 6.04, it is possible to filter report data by choosing necessary values right on the report:

- 1. Select the item you want to filter data by (e.g. Internal calls as on the screenshot below)
- 2. Right-click on it and press Filter:

|                                                                                                    | ACL Group (Select)<br>Group by Status                                                                                                    | Department (Selec                                                                                     | Talk Time (Selec                                                                                                    | tt) Tags (Select)                 | Number (Select)                                                                              | Agent (Select)                                                                                                    | Client (Sel                                                                                                    | ect) T                                    | imezone GMT                                                                                            | /итс                                                                                                    |                                                                                                    |
|----------------------------------------------------------------------------------------------------|----------------------------------------------------------------------------------------------------|----------------------------------------------------------------------------------------------------|----------------------------------------------------------------------------------------------------|-----------------------------------|----------------------------------------------------------------------------------------------|----------------------------------------------------------------------------------------------------|----------------------------------------------------------------------------------------------------|-------------------------------------------|----------------------------------------------------------------------------------------------------|----------------------------------------------------------------------------------------------------|----------------------------------------------------------------------------------------------------|
| ome Simple Gri                                                                                                    | d Agents Agents E                                                                                                    | Extended Compan                                                                                       | ies Line Chart Are                                                                                                    | ea Chart Pie Chart E              | Bar Chart Column                                                                             | Chart Timeline C                                                                                                    | Column Charl                                                                                                    | Advan                                     | ced Grid                                                                                               |                                                                                                    |                                                                                                    |
| aple grid                                                                                                    |                                                                                                    |                                                                                                    |                                                                                                    |                                   |                                                                                              |                                                                                                    |                                                                                                    |                                           |                                                                                                    |                                                                                                    | ·                                                                                                    |
| npie gna                                                                                                    |                                                                                                    |                                                                                                    |                                                                                                    |                                   |                                                                                              |                                                                                                    |                                                                                                    |                                           |                                                                                                    |                                                                                                    |                                                                                                    |
| From Name                                                                                                    | From Number                                                                                                    | To Group                                                                                              | To Name                                                                                                    | To Number                         | Direction                                                                                    | Status                                                                                                    | Tags                                                                                                    | Ring                                      | Talk Time                                                                                              | 4                                                                                                    | Part                                                                                                    |
|                                                                                                    |                                                                                                    |                                                                                                    |                                                                                                    |                                   | INBOUND                                                                                      | COMPLETED                                                                                                    |                                                                                                    | 13                                        | 00:05:59                                                                                               |                                                                                                    | 1                                                                                                    |
|                                                                                                    |                                                                                                    |                                                                                                    |                                                                                                    |                                   | OUTBOUND                                                                                     | COMPLETED                                                                                                    |                                                                                                    | 23                                        | 00:00:34                                                                                               | <u> </u>                                                                                                    | 0                                                                                                    |
|                                                                                                    |                                                                                                    |                                                                                                    |                                                                                                    |                                   | INBOUND                                                                                      | COMPLETED                                                                                                    |                                                                                                    | 11                                        | 00:01:42                                                                                               |                                                                                                    | 0                                                                                                    |
|                                                                                                    |                                                                                                    |                                                                                                    |                                                                                                    |                                   | OUTBOUND                                                                                     | MISSED                                                                                                    |                                                                                                    | 1                                         | 00:00:00                                                                                               |                                                                                                    | 0                                                                                                    |
|                                                                                                    |                                                                                                    |                                                                                                    |                                                                                                    |                                   | OUTBOUND                                                                                     | COMPLETED                                                                                                    |                                                                                                    | 15                                        | 00:01:13                                                                                               |                                                                                                    | 0                                                                                                    |
|                                                                                                    |                                                                                                    |                                                                                                    |                                                                                                    |                                   | INTERNAL                                                                                     | COMPLETED                                                                                                    | 1                                                                                                    | 2                                         | 00:08:50                                                                                               |                                                                                                    | 0                                                                                                    |
|                                                                                                    |                                                                                                    |                                                                                                    |                                                                                                    |                                   | INTERNAL                                                                                     | MISSED                                                                                                    | -                                                                                                    | 0                                         | 00:02:02                                                                                               |                                                                                                    | 0                                                                                                    |
|                                                                                                    |                                                                                                    |                                                                                                    |                                                                                                    |                                   | OUTBOUND                                                                                     | Filter                                                                                                    |                                                                                                    | 38                                        | 00:04:49                                                                                               |                                                                                                    | 0                                                                                                    |
|                                                                                                    |                                                                                                    |                                                                                                    |                                                                                                    |                                   | OUTBOUND                                                                                     | T ING                                                                                                    |                                                                                                    | 0                                         | 00:00:00                                                                                               |                                                                                                    | 1                                                                                                    |
|                                                                                                    |                                                                                                    |                                                                                                    |                                                                                                    |                                   | OUTBOUND                                                                                     | Copy to clipboar                                                                                                    | d                                                                                                    | 26                                        | 00:00:00                                                                                               |                                                                                                    | 0                                                                                                    |
|                                                                                                    |                                                                                                    |                                                                                                    |                                                                                                    |                                   | INTERNAL                                                                                     | MISSED                                                                                                    |                                                                                                    | 13                                        | 00:00:00                                                                                               |                                                                                                    | 0                                                                                                    |
|                                                                                                    |                                                                                                    |                                                                                                    |                                                                                                    |                                   | INTERNAL                                                                                     | COMPLETED                                                                                                    |                                                                                                    | 4                                         | 00:03:44                                                                                               | ۵                                                                                                    | 0                                                                                                    |
|                                                                                                    |                                                                                                    |                                                                                                    |                                                                                                    |                                   | INBOUND                                                                                      | COMPLETED                                                                                                    |                                                                                                    | 4                                         | 00:08:05                                                                                               |                                                                                                    | 0                                                                                                    |
|                                                                                                    |                                                                                                    |                                                                                                    |                                                                                                    |                                   | OUTBOUND                                                                                     | COMPLETED                                                                                                    |                                                                                                    | 19                                        | 00:03:29                                                                                               | ۵                                                                                                    | 0                                                                                                    |
|                                                                                                    |                                                                                                    |                                                                                                    |                                                                                                    |                                   | OUTBOUND                                                                                     | COMPLETED                                                                                                    |                                                                                                    | 6                                         | 00:00:32                                                                                               | 2                                                                                                    | 0                                                                                                    |
|                                                                                                    | hen filtered k                                                                                                    | the para                                                                                              | meter you ha                                                                                                    | ave just chos                     | en:<br>() ()<br>K History Voicen                                                             | ) Bail Analytics Set                                                                                                    | ttings Mo                                                                                                    | )<br>re                                   |                                                                                                    | Tatian<br>9010 Var                                                                                                    | <b>a Bielia</b><br>ma, Bulga                                                                                    |
| ielect view ~                                                                                                    | hen filtered k<br>or dal a _ Q &<br>Direction Internal<br>Trunk (Select) See                                                               | + Q<br>Clear all Date<br>rial (Select) ACL                                                            | On or after Last 1 Week                                                                                                    | s Direction (Select)              | en:<br>History Voicen<br>Status (Select)                                                     | ) Analytics Service (Select)<br>Tags (Select)                                                                                   | tings Mo<br>Number (Sele                                                                                                    | e Number                                  | (Select)<br>gent (Select)                                                                              | Tatian<br>9010 Vai                                                                                                    | a Bielia<br>ma, Bulga                                                                                           |
| Idente J                                                                                                    | hen filtered k<br>r dol o _ Q Q ()<br>Direction Internal<br>Trunk (Select) Se<br>Client (Select) T<br>id Agents Agents<br>Dialed Number    | textended Compa                                                                                       | Colleogues Friter<br>Colleogues Friter<br>On or after Last 1 Week<br>Group (Select) Dep<br>Group by Status<br>nies Line Chart An              | ea Chart Pie Chart                | en:<br>History Voicen<br>Status (Select)<br>Ik Time (Select)<br>Bar Chart Column             | ) O Service (Select)<br>Tags (Select) I<br>n Chart Timeline                                                                     | Mo     Mo     Mo     Servici     Mo     Column Chai                                                                                                    | )<br>re<br>ect) A <sub>1</sub><br>t Advar | (Select)<br>gent (Select)<br>nced Grid                                                                 | Tatian<br>9010 Va                                                                                                    | a Bielia<br>ma, Bulga                                                                                           |
| Image: Provide the second of the second of the second                            | hen filtered k<br>r dial a _ Q Q Q<br>Direction Internal<br>Trunk (Select) Se<br>Client (Select) Tr<br>id Agents Agents<br>Dialed Number   | ey the para<br>(e) (c) (c) (c) (c) (c) (c) (c) (c) (c) (c                                             | Colleagues Fritey                                                                                                    | ea Chart Pie Chart<br>From Number | en:<br>History Voicen<br>Status (Select)<br>Ik Time (Select)<br>Bar Chart Column<br>To Group | ) and Analytics Ser<br>Service (Select)<br>Tags (Select) I<br>In Chart Timeline<br>To Name                                      | Mo     Mo     Mo     Mo     Column Char     T                                                                                                    | )<br>re<br>e Number<br>Ar<br>t Advar      | (Select)<br>gent (Select)<br>nced Grid                                                                 | Tatian<br>9010 Vai                                                                                                    | a Bielia                                                                                                    |
| 'eport is ti                                                                                                    | hen filtered k<br>r did o _ Q Q ()<br>Direction Internal<br>Trunk (Select) Se<br>Client (Select) Tr<br>id Agents Agents<br>Dialed Number   | ey the para<br>(clear all Date<br>rial (Select) ACL<br>mezone GMT/UTC<br>Extended Compa<br>From Group | Colleogues Friter<br>Colleogues Friter<br>On or after Last 1 Week<br>Group (Select) Der<br>Group by Status<br>nies Line Chart An<br>From Name | ea Chart Pie Chart                | en:<br>History Voicen<br>Status (Select)<br>Ik Time (Select)<br>Bar Chart Column             | ) Analytics Ser<br>Service (Select)<br>Tags (Select) I<br>In Chart Timeline<br>To Name                                          | Additional Additional Additita Additional Additional Additional Additional Additional Addition    | e Number<br>ect) Ar<br>t Advar            | (Select)<br>gent (Select)<br>nced Grid                                                                 | Tatian<br>S010 Vai                                                                                                    | a Bielia<br>ma, Bulga                                                                                           |
| elect view            Home         Simple Gr           mple grid            Date            09/07/2024 11:45:18            09/07/2024 11:45:19                                                                                                    | hen filtered k<br>or dol o _ Q Q ()<br>Direction Internal<br>Trunk (Select) Se<br>Client (Select) Tr<br>id Agents Agents<br>Dialed Number  | the para<br>(Clear all Date<br>rial (Select) ACL<br>mezone GMT/UTC<br>Extended Compa<br>From Group    | Colleogues Friter<br>Colleogues Friter<br>On or after Last 1 Week<br>Group (Select) Der<br>Group by Status<br>nies Line Chart Ar<br>From Name | ave just chos                     | en:<br>History Voicen<br>Status (Select)<br>Ik Time (Select)<br>Bar Chart Column<br>To Group | ) Cervice (Select)<br>and Cervice (Select)<br>and Cervice (Select)<br>and Chart Timeline<br>To Name                             | trings Mo     Mo     Mo     Column Char     T                                                                                                    | e Number<br>ect) Ar<br>t Advar            | (Select)<br>gent (Select)<br>acced Grid                                                                | Tatian<br>S010 Vai                                                                                                    | a Bielia<br>ma, Bulga                                                                                           |
| report is th                                                                                                    | hen filtered k<br>r diol o _ Q () ()<br>Direction Internal<br>Trunk (Select) Se<br>Client (Select) ()<br>id Agents Agents<br>Dialed Number | ey the para<br>(Clear all Date<br>rial (Select) ACL<br>mezone GMT/UTC<br>Extended Compa               | Colleagues They<br>Colleagues They<br>On or after Last 1 Week<br>Group (Select) De<br>Group by Status<br>nies Line Chart An<br>From Name      | ave just chos                     | en:<br>History Voicen<br>Status (Select)<br>Ik Time (Select)<br>Bar Chart Column<br>To Group | ) Service (Select)<br>and Service (Select)<br>an Chart Timeline<br>To Name                                                      | Mo     Mo      | )<br>re<br>a Number<br>ect) Ar<br>t Advar | (Select)<br>gent (Select)<br>nced Grid<br>Dire<br>INTE<br>INTE<br>INTE                                 | Tatian<br>9010 Val<br>9010 Val                                                                                                    | a Bielia<br>ma, Bulga                                                                                           |
| report is th                ←             ←                                                                                                    | hen filtered k<br>r diol o _ Q ()<br>Direction Internal<br>Trunk (Select) Se<br>Client (Select) TT<br>id Agents Agents<br>Dialed Number    | ey the para<br>(Clear all Date<br>rial (Select) ACL<br>mezone GMT/UTC<br>Extended Compa               | Colleagues They<br>Colleagues They<br>On or after Last 1 Week<br>Group (Select) De<br>Group by Status<br>nies Line Chart An<br>From Name      | ave just chos                     | en:<br>History Voicen<br>Status (Select)<br>Ik Time (Select)<br>Bar Chart Column<br>To Group | ) Service (Select)<br>a Service (Select)<br>a Chart Timeline<br>To Name                                                         | Mo     Mo      | )<br>re<br>a Number<br>ect) Ar<br>t Advar | (Select)<br>gent (Select)<br>nced Grid<br>Dire<br>INTE<br>INTE<br>INTE                                 | Tatian<br>9010 Vai<br>solio Vai<br>solio Vai                                                                                                    | a Bielia<br>                                                                                                    |
| Imple grid         Search of Simple Grid           Imple grid         Simple Grid           09/07/2024 11:35:19         09/07/2024 11:35:19           09/07/2024 11:35:10         09/07/2024 11:35:10           09/07/2024 11:35:10         09/07/2024 11:35:10           09/07/2024 11:35:10         09/07/2024 11:35:10                                                                                                    | hen filtered k<br>r diol o _ Q ()<br>Direction Internal<br>Trunk (Select) Se<br>Client (Select) TT<br>id Agents Agents<br>Dialed Number    | ey the para<br>(e) (c) (c) (c) (c) (c) (c) (c) (c) (c) (c                                             | Colleogues Frikey On or after Last 1 Week Group (Select) Deg Croup by Status nies Line Chart Arr From Name                                    | ave just chos                     | en:<br>History Voicen<br>Status (Select)<br>Ik Time (Select)<br>Bar Chart Column<br>Te Group | ) Service (Select)<br>Tags (Select) I<br>n Chart Timeline<br>To Name                                                            | Mo     Mo      | e Number<br>t Advar                       | (Select)<br>gent (Select)<br>nced Grid<br>inte<br>inte<br>inte<br>inte<br>inte<br>inte                 | Tatian<br>9010 Vai<br>9010 Vai<br>8010 Vai<br>800 Vai<br>800 Vai<br>800<br>Va<br>800 Vai<br>800 Vai<br>800 Vai<br>800<br>Vai<br>800 Vai<br>800 | a Bielia<br><br>Si<br>C<br>M<br>M<br>M<br>C<br>C<br>C<br>M                                                      |
| Imple grid         Search of Simple Grid           Imple grid         Simple Grid           09/07/2024 11:45:18         09/07/2024 11:45:18           09/07/2024 11:45:18         09/07/2024 11:08:11           09/07/2024 11:08:10         09/07/2024 11:08:11           09/07/2024 11:08:10         09/07/2024 11:08:11           09/07/2024 11:08:11         09/07/2024 11:08:11           09/07/2024 11:08:11         09/07/2024 11:08:11           09/07/2024 11:08:11         09/07/2024 11:08:11                                                                                                    | hen filtered k<br>r diol o _ Q () ()<br>Direction Internal<br>Trunk (Select) Se<br>Client (Select) Tr<br>id Agents Agents<br>Dialed Number | ey the para                                                                                           | Colleogues Friter                                                                                                    | ave just chos                     | en:<br>History Voicen<br>Status (Select)<br>Ik Time (Select)<br>Bar Chart Column<br>To Group | ) Analytics Service (Select)<br>Tags (Select) I<br>In Chart Timeline<br>To Name                                                 | Additional Model     Model         | o Number                                  | (Select)<br>gent (Select)<br>nced Grid                                                                 | Tatian<br>9010 Vari<br>9010 Vari<br>ection<br>RNAL<br>RNAL<br>RNAL<br>RNAL<br>RNAL<br>RNAL                                                                                                    | a Bielia<br>ma, Bulga<br><br>SI<br>SI<br>C<br>C<br>M<br>M<br>M<br>M<br>M<br>M<br>M<br>M                         |
| Report is the search of the search of the search                   | hen filtered k<br>r did o _ Q () ()<br>Direction Internal<br>Trunk (Select) Se<br>Client (Select) Tr<br>id Agents Agents<br>Dialed Number  | ey the para                                                                                           | Colleogues Friter                                                                                                    | ave just chos                     | en:<br>History Voicen<br>Status (Select)<br>Ik Time (Select)<br>Bar Chart Column<br>To Group | ) Service (Select)<br>a Chart Timeline<br>To Name                                                                               | Additional Service     Mo     Mo     Service     Column Char     T                                                                                                    | e Number i<br>ect) Ar                     | (Select)<br>gent (Select)<br>nccd Grid                                                                 | Tatian<br>9010 Var<br>etion<br>RNAL<br>RNAL<br>RNAL<br>RNAL<br>RNAL<br>RNAL<br>RNAL                                                                                                    | a Bielia<br>ma, Bulga<br><br>Si<br>C<br>C<br>M<br>M<br>M<br>C<br>C<br>C<br>M<br>M<br>M                          |
| report is th           Imple grid           Imple grid           09/07/2024 11:45:18           09/07/2024 11:45:18           09/07/2024 11:45:19           09/07/2024 11:08:11           09/07/2024 11:08:11           09/07/2024 11:08:11           09/07/2024 11:08:11           09/07/2024 11:08:11           09/07/2024 11:08:11           09/07/2024 11:08:11           09/07/2024 10:08:10           09/07/2024 10:08:10           09/07/2024 10:00:11                                                                                                    | hen filtered k<br>r diol o _ Q ()<br>Direction Internal<br>Trunk (Select) Se<br>Client (Select) T<br>id Agents Agents<br>Dialed Number     | y the para    Clear all Date rial (Select) ACL Extended Compa From Group                              | meter you ha                                                                                                    | ave just chos                     | en:<br>History Voicen<br>Status (Select)<br>Ik Time (Select)<br>Bar Chart Column<br>To Group | ) Service (Select)<br>a Constant and the service (Select)<br>a Chart Timeline<br>To Name                                        | tings Mo     Mo     Mo     Column Chai     T                                                                                                    | b Number<br>t Advar                       | (Select)<br>gent (Select)<br>acced Grid                                                                | Tatian<br>9010 Vai<br>etion<br>RNAL<br>RNAL<br>RNAL<br>RNAL<br>RNAL<br>RNAL<br>RNAL<br>RNAL                                                                                                    | a Bielia<br>ma, Bulga<br><br>Sr<br>C<br>C<br>M<br>M<br>M<br>C<br>C<br>C<br>M<br>M<br>M<br>C<br>C                |
| report is th                ← Search o            elect view                ← Simple Grid                 mple grid                 pare ↓                 09/07/2024 11:45:18                 09/07/2024 11:45:19                 09/07/2024 11:08:11                 09/07/2024 11:08:11                 09/07/2024 11:08:10                 09/07/2024 1:08:10                 09/07/2024 1:08:10                 09/07/2024 1:08:10                 09/07/2024 1:08:10                 09/07/2024 1:08:10                 09/07/2024 1:08:10                 09/07/2024 1:08:10                 09/07/2024 1:08:10                 09/07/2024 1:08:10                 09/07/2024 1:08:10                 09/07/2024 1:08:10                 09/07/2024 1:08:10                 09/07/2024 1:08:10                 09/07/2024 1:08:10                 09/07/2024 1:08:10                                                                                                    | hen filtered k<br>r diol o _ Q () ()<br>Direction Internal<br>Trunk (Select) Se<br>Client (Select) ()<br>id Agents Agents<br>Dialed Number | ey the para                                                                                           | meter you ha                                                                                                    | ave just chos                     | en:<br>History Voicen<br>Status (Select)<br>Ik Time (Select)<br>Bar Chart Column<br>To Group | ) Service (Select)<br>and Carlos Service (Select)<br>an Chart Timeline<br>To Name                                               | ttings Mo     Mo     Mo     Column Chai     T                                                                                                    | o Number                                  | (Select)<br>gent (Select)<br>nced Grid                                                                 | Tatian<br>9010 Vai<br>9010 Vai<br>8010 Vai<br>8000 Vai<br>8000 Vai<br>8000                                                                 | a Bielia<br>                                                                                                    |
| elect view            elect view            elect view            imple grid            b09/07/2024 11:45:16            09/07/2024 11:36:30            09/07/2024 11:36:30            09/07/2024 11:36:30            09/07/2024 11:36:30            09/07/2024 11:36:30            09/07/2024 10:30:30            09/07/2024 10:30:30            09/07/2024 10:30:30            09/07/2024 10:30:31            09/07/2024 10:36:32            09/07/2024 10:36:35            09/07/2024 10:36:35            09/07/2024 10:36:35            09/07/2024 10:36:35            09/07/2024 10:36:35            09/07/2024 10:36:35            09/07/2024 10:36:35            09/07/2024 0:36:35            09/07/2024 0:36:35            09/07/2024 0:36:35            09/07/2024 0:36:35                                                                                                    | hen filtered k<br>r diol o _ P C ()<br>Direction Internal<br>Trunk (Select) Tr<br>id Agents Agents<br>Dialed Number                        | ey the para                                                                                           | Colleogues Prikey On or after Last 1 Week Group (Select) Deg Croup by Status nies Line Chart An From Name                                     | ave just chos                     | en:<br>History Voicen<br>Status (Select)<br>Ik Time (Select)<br>Bar Chart Column<br>To Group | ) Service (Select)<br>a Constant and the service (Select)<br>a Constant and the service (Select)<br>a Chart Timeline<br>To Name | things Mo     Mo      | o Number                                  | (Select)<br>gent (Select)<br>nced Grid<br>inte<br>inte<br>inte<br>inte<br>inte<br>inte<br>inte<br>inte | Tatian<br>9010 Vari<br>9010 Vari<br>901                                                                                                    | a Bielia<br>ma, Bulga<br><br>SI<br>C<br>C<br>M<br>M<br>M<br>M<br>C<br>C<br>C<br>C<br>C                          |
| Imple grid         Search of Simple Grid           Imple grid         Search of Simple Grid           Imple grid         Search of Simple                                                                                                    | hen filtered k<br>r diol o _ Q () ()<br>Direction Internal<br>Trunk (Select) TT<br>id Agents Agents<br>Dialed Number                       | ey the para                                                                                           | Colleagues Friter                                                                                                    | ave just chos                     | en:<br>History Voicen<br>Status (Select)<br>Ik Time (Select)<br>To Group                     | ) Service (Select<br>Tags (Select) I<br>In Chart Timeline<br>To Name                                                            | Additional Additional Additita Additional Additional Additional Additional Additional Addition    | o Number                                  | (Select)<br>gent (Select)<br>nced Grid                                                                 | Tatian<br>9010 Vai<br>9010 Vai                                                                                                    | a Bielia<br>ma, Bulga<br><br>Si<br>C<br>M<br>M<br>M<br>C<br>C<br>C<br>M<br>M<br>M<br>C<br>C<br>C<br>M           |
| Cepport is the search of the search of | hen filtered k<br>r did o _ Q () ()<br>Direction Internal<br>Trunk (Select) Se<br>Client (Select) Tr<br>id Agents Agents<br>Dialed Number  | ey the para<br>(clear all late<br>rial (Select) ACL<br>mezone GMT/UTC<br>Extended Compa<br>From Group | Colleogues Friter                                                                                                    | ave just chos                     | en:<br>History Voicen<br>Status (Select)<br>Ik Time (Select)<br>To Group                     | ) Service (Select<br>Tags (Select) I<br>In Chart Timeline<br>To Name                                                            | August Angeleria August August Aug<br>August August August August August August August August August August August August August August August August August August August August August August August August August August August August August August August August August Augu | e Number A                                | (Select)<br>gent (Select)<br>acced Grid                                                                | Tatian<br>9010 Var<br>9010 Var<br>900 Var<br>900 Var<br>9000 Var<br>9000 Var<br>9000 Var<br>9000 Var<br>9000 Var<br>90000                      | a Bielia<br>ma, Bulga<br><br>SI<br>C<br>C<br>M<br>M<br>M<br>C<br>C<br>C<br>C<br>M<br>M<br>M                     |
| EPOPTL IS CH           Search o           ielect view           imple grid           imple grid           09/07/2024 11:45:18           09/07/2024 11:39:59           09/07/2024 11:39:59           09/07/2024 11:39:59           09/07/2024 11:39:59           09/07/2024 11:39:59           09/07/2024 11:39:59           09/07/2024 11:39:59           09/07/2024 11:39:59           09/07/2024 10:30:16           09/07/2024 10:30:21           09/07/2024 10:30:21           09/07/2024 09:55:36           09/07/2024 09:55:38           09/07/2024 09:53:36           09/07/2024 09:53:36           09/07/2024 09:53:31           09/07/2024 09:53:31           09/07/2024 09:53:31           09/07/2024 09:53:31           09/07/2024 09:53:31           09/07/2024 09:53:31           09/07/2024 09:53:31                                                                                                    | hen filtered k<br>r did o _ Q Q ()<br>Direction Internal<br>Trunk (Select) Tr<br>Id Agents Agents<br>Dialed Number                         | ey the para                                                                                           | meter you have been been been been been been been be                                                                                          | ave just chos                     | en:<br>History Voicen<br>Status (Select)<br>Ik Time (Select)<br>Bar Chart Column<br>To Group | ) Cervice (Select)<br>a Service (Select)<br>a Chart Timeline<br>To Name                                                         | August Angeleria (Selection)     Service     Column Char     T                                                                                                    | e Number<br>ect) A<br>t Advar             | (Select)<br>gent (Select)<br>acced Grid                                                                | Tatian<br>9010 Vai<br>etion<br>RNAL<br>RNAL<br>RNAL<br>RNAL<br>RNAL<br>RNAL<br>RNAL<br>RNAL                                                                                                    | a Bielia<br>ma, Bulga<br><br>Si<br>C<br>C<br>M<br>M<br>M<br>C<br>C<br>C<br>M<br>M<br>M<br>C<br>C<br>C<br>M<br>M |

You can select multiple filters if required (select the item on the report -> right-click on it and press *Filter* again).

To clear the filters, click **Clear all** at the top:

## Wildix

| Search or o                                                                                                    | dial a _ 🖉 🕓                                               | + 믿                                                   | Colleagues Fn ker                                                  | ys Chat Phoneboo    | ok History Voicer | Analytics Setting                       | s More                                    | 9010 Varr                                                                                    | <b>i Bieliako</b><br>ia, Bulgaria |
|----------------------------------------------------------------------------------------------------|------------------------------------------------------------|-------------------------------------------------------|--------------------------------------------------------------------|---------------------|-------------------|-----------------------------------------|-------------------------------------------|----------------------------------------------------------------------------------------------|-----------------------------------|
| Select view 🗸                                                                                                    | Direction internal<br>Trunk (Select) Se<br>Client (Select) | Clear all Dat<br>erial (Select) AC<br>imezone GMT/UTC | e On or after Last 1 Wee<br>L Group (Select) De<br>Group by Status | epartment (Select)  | Status (Select)   | ) Service (Select)<br>Tags (Select) Num | Service Number (Sel<br>hber (Select) Agen | lect)<br>t (Select)                                                                          | •••                               |
| Home Simple Grid                                                                                                    | Agents Agents                                              | Extended Comp                                         | anies Line Chart A                                                 | rea Chart Pie Chart | Bar Chart Colum   | n Chart Timeline Colu                   | umn Chart Advanced                        | d Grid                                                                                       |                                   |
|                                                                                                    |                                                            |                                                       |                                                                    |                     |                   |                                         |                                           |                                                                                              |                                   |
| imple grid                                                                                                    |                                                            |                                                       |                                                                    |                     |                   |                                         |                                           |                                                                                              |                                   |
| Date ↓                                                                                                    | Dialed Number                                              | From Group                                            | From Name                                                          | From Number         | To Group          | To Name                                 | To Number                                 | Direction                                                                                    | Stat                              |
| 09/07/2024 11:45:18                                                                                                    |                                                            |                                                       | 1990 (m. 1990)                                                     |                     |                   | and the second second                   |                                           | INTERNAL                                                                                     | СС                                |
| 09/07/2024 11:39:59                                                                                                    |                                                            |                                                       |                                                                    |                     |                   |                                         |                                           | INTERNAL                                                                                     | MIS                               |
| 09/07/2024 11:12:27                                                                                                    |                                                            |                                                       |                                                                    |                     |                   |                                         |                                           | INTERNAL                                                                                     | MIS                               |
| 09/07/2024 11:08:11                                                                                                    |                                                            |                                                       |                                                                    |                     |                   |                                         |                                           | INTERNAL                                                                                     | CC                                |
| 09/07/2024 10:36:06                                                                                                    |                                                            |                                                       |                                                                    |                     |                   |                                         |                                           | INTERNAL                                                                                     | CC                                |
|                                                                                                    |                                                            |                                                       |                                                                    |                     |                   |                                         |                                           | INTERNAL                                                                                     |                                   |
| 09/07/2024 10:01:16                                                                                                    |                                                            |                                                       |                                                                    |                     |                   |                                         |                                           |                                                                                              | MIS                               |
| 09/07/2024 10:01:16<br>09/07/2024 10:00:37                                                                                                    |                                                            |                                                       |                                                                    |                     |                   |                                         |                                           | INTERNAL                                                                                     | MIS                               |
| 09/07/2024 10:01:16<br>09/07/2024 10:00:37<br>09/07/2024 10:00:21                                                                                                    |                                                            |                                                       |                                                                    |                     |                   |                                         |                                           | INTERNAL                                                                                     | MIS                               |
| 09/07/2024 10:01:16<br>09/07/2024 10:00:37<br>09/07/2024 10:00:21<br>09/07/2024 10:00:11                                                                                                    |                                                            |                                                       |                                                                    |                     |                   |                                         |                                           | INTERNAL<br>INTERNAL<br>INTERNAL                                                             |                                   |
| 09/07/2024 10:01:16<br>09/07/2024 10:00:37<br>09/07/2024 10:00:21<br>09/07/2024 10:00:11<br>09/07/2024 09:56:28                                                                                             |                                                            |                                                       |                                                                    |                     |                   |                                         |                                           | INTERNAL<br>INTERNAL<br>INTERNAL<br>INTERNAL                                                 |                                   |
| 09/07/2024 10:01:16<br>09/07/2024 10:00:37<br>09/07/2024 10:00:21<br>09/07/2024 10:00:11<br>09/07/2024 09:56:28<br>09/07/2024 09:53:40                                                                      |                                                            |                                                       |                                                                    |                     |                   |                                         |                                           | INTERNAL<br>INTERNAL<br>INTERNAL<br>INTERNAL<br>INTERNAL                                     |                                   |
| 09/07/2024 10:01:16<br>09/07/2024 10:00:37<br>09/07/2024 10:00:21<br>09/07/2024 10:00:11<br>09/07/2024 09:56:28<br>09/07/2024 09:53:40<br>09/07/2024 09:53:36                                               |                                                            |                                                       |                                                                    |                     |                   |                                         |                                           | INTERNAL<br>INTERNAL<br>INTERNAL<br>INTERNAL<br>INTERNAL<br>INTERNAL                         |                                   |
| 09/07/2024 10:01:16<br>09/07/2024 10:00:37<br>09/07/2024 10:00:21<br>09/07/2024 10:00:11<br>09/07/2024 09:56:28<br>09/07/2024 09:53:36<br>09/07/2024 09:53:13                                               |                                                            |                                                       |                                                                    |                     |                   |                                         |                                           | INTERNAL<br>INTERNAL<br>INTERNAL<br>INTERNAL<br>INTERNAL<br>INTERNAL                         |                                   |
| 08/07/2024 10:01:16<br>08/07/2024 10:00:37<br>09/07/2024 10:00:21<br>09/07/2024 09:56:28<br>09/07/2024 09:55:36<br>09/07/2024 09:53:33<br>09/07/2024 09:54:33                                               |                                                            |                                                       |                                                                    |                     |                   |                                         |                                           | INTERNAL<br>INTERNAL<br>INTERNAL<br>INTERNAL<br>INTERNAL<br>INTERNAL<br>INTERNAL             |                                   |
| 09/07/2024 10:01:16<br>09/07/2024 10:00:37<br>09/07/2024 10:00:21<br>09/07/2024 10:00:11<br>09/07/2024 10:00:11<br>09/07/2024 09:53:36<br>09/07/2024 09:53:36<br>09/07/2024 09:44:24<br>09/07/2024 09:44:27 |                                                            |                                                       |                                                                    |                     |                   |                                         |                                           | INTERNAL<br>INTERNAL<br>INTERNAL<br>INTERNAL<br>INTERNAL<br>INTERNAL<br>INTERNAL<br>INTERNAL |                                   |

### Choose time bucket / filters / sorting via the charts

You can also choose time bucket, apply filters or apply preferable sorting directly on the charts. For this, click on the top bottom button (1) ( in our example on the screenshot below it is "Daily Date"), and select the option you need (2):

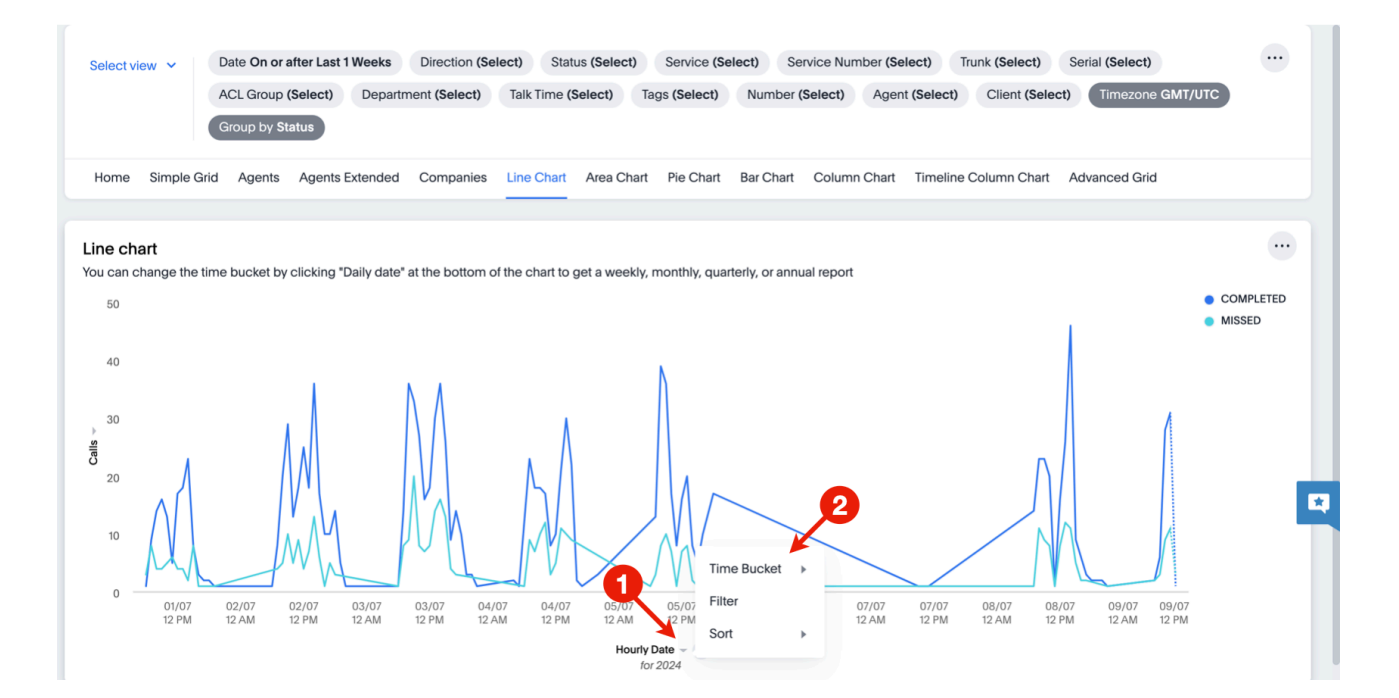

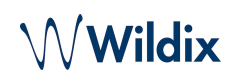

### Schedule Reports

#### Create scheduled report

Collaboration Analytics allows to configure scheduled reports to have them sent to email(s) at specified interval. To schedule a report, click on the **More** (three dots) button (1) -> choose **Schedule** option (2):

|               | Date On or after La | ist 1 Weeks Direct | ction (Select) Sta | atus (Select) Se | ervice (Select) S  | ervice Number | (Select) Trun  | k (Select)      | Serial (Select) | ୲ୗୄୄୄୄୄୖ             |
|---------------|---------------------|--------------------|--------------------|------------------|--------------------|---------------|----------------|-----------------|-----------------|----------------------|
|               | ACL Group (Select   | Department (S      | elect) Talk Time   | (Select) Tags (  | Select) Number     | (Select) Aç   | ent (Select)   | Client (Select) | Timezor         | Rename               |
|               | Group by Status     |                    |                    |                  |                    |               |                |                 |                 | Download PDF         |
| Home Simple G | àrid Agents Ager    | ts Extended Com    | panies Line Chart  | Area Chart P     | ie Chart Bar Chart | Column Cha    | rt Timeline Co | olumn Chart     | Advanced Gr     | Present              |
|               |                     |                    |                    |                  |                    |               |                |                 | 2→              | Schedule             |
| dvanced grid  |                     |                    |                    |                  |                    |               |                |                 |                 | Manage schedules     |
| Data          | Dialed Number       | From Name          | From Number        | From Group       | To Name            | To Number     | To Group       | Direction       | Statue          | TML                  |
| Date 4        | Dialed Number       | 110mmuno           |                    |                  |                    |               |                |                 | Status          |                      |
| Date 4        | Dialed Number       |                    |                    |                  |                    | ( Law )       | 10.            |                 | Status          | Request verification |
| Date ¢        |                     |                    | T                  |                  |                    | -             | 2              |                 | Jialus          | Request verification |
|               | Dialeci Rumber      |                    | f.                 |                  |                    |               | 8              |                 | Jialus          | Request verification |
|               | Dialed Humber       |                    | 5                  | 5                |                    |               |                |                 |                 | Request verification |
|               |                     |                    | £                  | 5                | 111                | E             |                |                 |                 | Request verification |
| Jane V        | Dialed Rumber       |                    | ſ                  | i                | 1111               | E             |                |                 |                 | Request verification |

Showing 1,000 of many rows

On the **Create Schedule** screen that opens, fill out the following fields:

- Name: enter title for your scheduled report
- Description (optional): provide description if required; the description is included in the body of the email
- Frequency:
  - choose the preferred option: Every N minutes / Hourly / Daily / Weekly / Monthly
  - select at which time the report should be sent
  - choose day for sending the scheduled report
- Select views: select which reports you would like to receive. In case you have saved views (reports with applied filters), they are available here.
- Type: choose if you want to receive the report in PDF or CSV

| Name and description                                                             | Recipients                     |   |
|----------------------------------------------------------------------------------|--------------------------------|---|
| Test Report                                                                      | User name, email or group name | + |
| Used to identify the schedule (not included in the subject or body of the email) |                                |   |
| Description                                                                      | Tatiana Bieliakova             | × |
| Description is appended in the body of the email. This input is optional.        |                                |   |
|                                                                                  |                                |   |
| MO TU WE TH FR SA SU                                                             |                                |   |
| Original Liveboard ~                                                             |                                |   |
| Туре                                                                             |                                |   |
| PDF  V  Show advanced PDF settings                                               |                                |   |

#### 🛕 Note:

- CSV files are sent only for the visualisations that have tables. Scheduled reports in PDF format are mostly aimed at charts and graphs, while tables may not contain full information. To get complete data in tables (e.g. the list of calls), we recommend using CSV format.
- In CSV files, the fields that start with "+" are automatically added a single quotation mark (') at the beginning of the field.
- For PDF, you can turn the toggle on next to **Show advanced PDF settings** and configure the following options:
  - Format: Liveboard or Visualisations
  - Layout: Landscape or Portrait
  - Select tabs to download: choose if you want to receive all or specific charts only
  - *Branding*: decide if page number should be included
  - *Footer text:* enter text for the footer of the report

| Туре                             |  |
|----------------------------------|--|
| PDF   Show advanced PDF settings |  |
| Format                           |  |
| Liveboard                        |  |
| Visualisations                   |  |
| Layout                           |  |
| Landscape                        |  |
| Portrait                         |  |
| Select tabs to download          |  |
| ✓ All                            |  |
| Data Grid                        |  |
| ✓ Line Chart                     |  |
| ✓ Area Chart                     |  |
| V Pie Chart                      |  |
| Bar Chart                        |  |
| Column Chart                     |  |
| Branding                         |  |
| ✓ Include page number            |  |
| Footer text                      |  |
| Eggter text                      |  |

• *Recipients*: you are automatically added as recipient of the report. You can also add other users or groups to send the report to

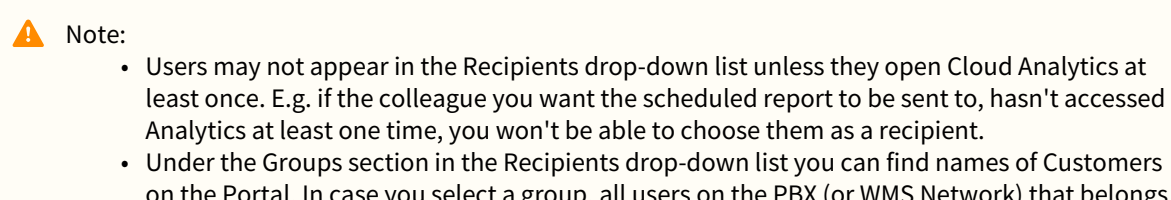

on the Portal. In case you select a group, all users on the PBX (or WMS Network) that belongs to the customer, will receive the scheduled report via email (in case they accessed Analytics at least once).

Click **Save** to save the scheduled report.

#### Manage scheduled reports

To manage your scheduled reports, click the More (three dots) button (1) and select Manage schedules (2):

| Select view 🗸   | ACL Group (Select | st 1 Weeks Dire | ction (Select) Sta | atus (Select) S | (Select) Number     | Service Number | (Select) Tru   | nk (Select)     | Serial (Select) | Renama                       |
|-----------------|-------------------|-----------------|--------------------|-----------------|---------------------|----------------|----------------|-----------------|-----------------|------------------------------|
|                 | Group by Status   | bepartment (S   | laik fiifie        | (Select) lags   | (Select) Number     | (Select) A     | gent (Select)  | Chefit (Select) | Timezor         | Kename                       |
| Home Simple Gri | id Agents Agen    | ts Extended Com | npanies Line Char  | t Area Chart F  | Pie Chart Bar Chart | Column Cha     | art Timeline C | olumn Chart     | Advanced Gr     | Download PDF<br>Present      |
|                 |                   |                 |                    |                 |                     |                |                |                 |                 | Schedule                     |
| dvanced grid    |                   |                 |                    |                 |                     |                |                |                 | 2→              | Manage schedules             |
|                 |                   |                 |                    |                 |                     |                |                |                 |                 |                              |
| Date 4          | Dialed Number     | From Name       | From Number        | From Group      | To Name             | To Number      | To Group       | Direction       | Status          | TML                          |
| Date ↓          | Dialed Number     | From Name       | From Number        | From Group      | To Name             | To Number      | To Group       | Direction       | Status          | TML<br>Request verification  |
| Date 🕹          | Dialed Number     | From Name       | From Number        | From Group      | To Name             | To Number      | To Group       | Direction       | Status          | TML.                         |
| Date J          | Dialed Number     | From Name       | From Number        | From Group      | To Name             | To Number      | To Group       | Direction       | Status          | TML.<br>Request verification |
| Date 🕹          | Dialed Number     | From Name       | From Number        | From Group      | To Name             | To Number      | To Group       | Direction       | Status          | TML.<br>Request verification |
| Date \$         | Dialed Number     | From Name       | From Number        | From Group      | To Name             | To Number      | To Group       | Direction       | Status          | TML<br>Request verification  |
| Date \$         | Dialed Number     | From Name       | From Number        | From Group      | To Name             | To Number      | To Group       | Direction       | Status          | TML<br>Request verification  |

Click **More** (three dots) next to the necessary report, where you get the following options:

- Pause
- Edit
- View run history
- Delete

| Search or dial a number                  | ≥ <b>C</b> → Web (+) | Colleagues Fn keys Chat Phor                 | nebook History Voicemail Analy | tics Webinar Settings |        | <b>Tatiana Bieliakova (833)</b> Varna, Bulgaria |
|------------------------------------------|----------------------|----------------------------------------------|--------------------------------|-----------------------|--------|-------------------------------------------------|
| Back to Liveboard Manage schedules for C | DRView 2.0           |                                              |                                |                       |        |                                                 |
| Q Search                                 | Status               | Created by                                   | Recipients                     | Frequency             | Format | + Create schedule                               |
| Test Report                              | Scheduled            | Tatiana Bieliakova<br>Created 17 minutes ago | 1 Recipient                    | Weekly                | PDF    | Pause                                           |
|                                          |                      |                                              |                                |                       |        | Edit<br>View run history<br>Delete              |
|                                          |                      |                                              |                                |                       |        |                                                 |
|                                          |                      |                                              |                                |                       |        |                                                 |
|                                          |                      | Showing 1                                    | 1                              |                       |        |                                                 |

In case of pausing a scheduled report, its status changes to Paused:

| Back to Liveboard     Manage schedules for     Q Search | r CDRView 2.0 |                                            |             |           |        | + Create schedule |
|---------------------------------------------------------|---------------|--------------------------------------------|-------------|-----------|--------|-------------------|
| Name                                                    | Status        | Created by                                 | Recipients  | Frequency | Format |                   |
| Test Report                                             | Paused        | Tatiana Bieliakova<br>Created 21 hours ago | 1 Recipient | Weekly    | PDF    |                   |
|                                                         |               |                                            |             |           |        |                   |
|                                                         |               |                                            |             |           |        |                   |
|                                                         |               |                                            |             |           |        |                   |
|                                                         |               |                                            |             |           |        | •                 |
|                                                         |               |                                            |             |           |        |                   |
|                                                         |               |                                            |             |           |        |                   |
|                                                         |               | Showing 1                                  | -1          |           |        |                   |

You can resume the scheduled report any time.

### Manage Timezone

Timezone is set automatically based on browser settings. In case you want to disable automatic timezone detection and set a different timezone, click on the Settings icon at the right of the screen:

| lect view 🗸            | Date On or a | after Last 1 W | Veeks Direc                  | tion (Select) | Status (Select          | ) Service  | e (Select)                     | Talk Time (Select) | Trunk (Select)   | Serial (Select) | Tag (Select) |  |
|------------------------|--------------|----------------|------------------------------|---------------|-------------------------|------------|--------------------------------|--------------------|------------------|-----------------|--------------|--|
| ACL Group (Select) Num |              | Number (Selec  | (Select) Department (Select) |               | Service Number (Select) |            | Agent (Select) Client (Select) |                    | Group by Statu   | s               |              |  |
| ome Simple G           | irid Agents  | Agents Ext     | tended Com                   | panies Tags   | Line Chart              | Area Chart | Pie Chart                      | Bar Chart Column   | n Chart Timeline | Column Chart A  | dvanced Grid |  |
|                        |              |                |                              |               |                         |            |                                |                    |                  |                 |              |  |
| ents Stats             |              |                |                              |               |                         |            |                                |                    |                  |                 |              |  |
|                        |              |                |                              |               |                         |            |                                |                    |                  |                 |              |  |
| jent ↑                 |              | Talk Time      | Ring Time                    | Wait Time     | Completed               | Missed     |                                |                    |                  |                 |              |  |
| and the spin           |              | 00:09:24       | 00:02:14                     | 00:00:00      | 4                       | 2          |                                |                    |                  |                 |              |  |
|                        |              | 00:01:26       | 00:00:10                     | 00:00:12      | 2                       | 1          |                                |                    |                  |                 |              |  |
| and in the second      |              | 00:11:44       | 00:00:19                     | 00:00:00      | 2                       | 0          |                                |                    |                  |                 |              |  |
|                        |              | 00:33:26       | 00:03:02                     | 00:00:13      | 5                       | 5          |                                |                    |                  |                 |              |  |
|                        |              | 00:42:36       | 00:01:49                     | 00:00:01      | 1                       | 0          |                                |                    |                  |                 |              |  |
|                        |              | 00:00:15       | 00:00:07                     | 00:00:00      | 1                       | 0          |                                |                    |                  |                 |              |  |
|                        |              | 00:02:11       | 00:00:09                     | 00:00:12      | 2                       | 1          |                                |                    |                  |                 |              |  |
|                        |              | 00:29:44       | 00:01:19                     | 00:00:04      | 0                       | 1          |                                |                    |                  |                 |              |  |
|                        |              | 00:05:47       | 00:00:43                     | 00:00:02      | 4                       | Ĭ          |                                |                    |                  |                 |              |  |
|                        |              | 00:00:00       | 00:00:46                     | 00:00:03      | 0                       | 1          |                                |                    |                  |                 |              |  |
|                        |              | 05:07:45       | 00:07:19                     | 00:00:06      | 5                       | 1          |                                |                    |                  |                 |              |  |
|                        |              | 01:01:43       | 00:04:30                     | 00:00:08      | 18                      | 8          |                                |                    |                  |                 |              |  |
|                        |              |                |                              |               |                         |            |                                |                    |                  |                 |              |  |

Disable the toggle **Automatic timezone detection**:

| elect view 🗸 Date  | on or after Last 1 W | leeks Direc   | ction (Select) | Status (Select | ) Service   | e (Select) Talk Time (Select) Trunk (Select) Serial (Select) Tag (Select)                                                                                                    |
|--------------------|----------------------|---------------|----------------|----------------|-------------|----------------------------------------------------------------------------------------------------|
| ACL                | Group (Select)       | Number (Selec | ct) Departm    | nent (Select)  | Service Num | mber (Select) Agent (Select) Client (Select) Group by Status                                                                                                    |
| lome Simple Grid A | Agents Agents Ext    | tended Com    | panies Tags    | Line Chart     | Area Chart  | Pie Chart Bar Chart Column Chart Timeline Column Chart Advanced Grid                                                                                                    |
| ients Stats        |                      |               |                |                |             |                                                                                                    |
|                    |                      |               |                |                |             |                                                                                                    |
| Agent ↑            | Talk Time            | Ring Time     | Wait Time      | Completed      | Missed      |                                                                                                    |
|                    | 00:09:24             | 00:02:14      | 00:00:00       | 4              | 2           |                                                                                                    |
|                    | 00:01:26             | 00:00:10      | 00:00:12       | 2              | 1           |                                                                                                    |
|                    | 00:11:44             | 00:00:19      | 00:00:00       | 2              | 0           |                                                                                                    |
|                    | 00:33:26             | 00:03:02      | 00:00:13       | 5              | 5           |                                                                                                    |
|                    | 00:42:36             | 00:01:49      | 00:00:01       | 1              | 0           | Automatic timezo     detection                                                                                                    |
|                    | 00:00:15             | 00:00:07      | 00:00:00       | 1              | 0           | diotion -                                                                                                    |
|                    | 00:02:11             | 00:00:09      | 00:00:12       | 2              | 1           |                                                                                                    |
|                    | 00:29:44             | 00:01:19      | 00:00:04       | 0              | 1           | N Contraction of the second second seco |
|                    | 00:05:47             | 00:00:43      | 00:00:02       | 4              | 1           |                                                                                                    |
|                    | 00:00:00             | 00:00:46      | 00:00:03       | 0              | 1           |                                                                                                    |
|                    | 05:07:45             | 00:07:19      | 00:00:06       | 5              | 1           |                                                                                                    |
|                    | 01:01:43             | 00:04:30      | 00:00:08       | 18             | 8           |                                                                                                    |
|                    | 00:17:38             | 00-00-09      | 00-00-00       | 1              | 1           |                                                                                                    |

When automatic timezone detection is disabled, you can find the **Timezone** option in filters and apply the necessary option:

| Select view V Date | e On or after Last 1 V | Veeks Direc   | tion (Select) | Status (Select | t) Service  | (Select) Talk Time (Select) Trunk (Select) Serial (Select) Tag (Select) |
|--------------------|------------------------|---------------|---------------|----------------|-------------|-------------------------------------------------------------------------|
| ACL                | Group (Select)         | Number (Selec | t) Departm    | nent (Select)  | Service Num | aber (Select) Agent (Select) Client (Select) Timezone GMT/UTC           |
| Grou               | up by Status           |               |               |                |             |                                                                         |
| Home Simple Grid A | Agents Agents Ex       | tended Com    | panies Tags   | Line Chart     | Area Chart  | Pie Chart Bar Chart Column Chart Timeline Column Chart Advanced Grid    |
|                    |                        |               | panies isge   |                |             |                                                                         |
|                    |                        |               |               |                |             |                                                                         |
| Agents Stats       |                        |               |               |                |             |                                                                         |
| Agent ↑            | Talk Time              | Ring Time     | Wait Time     | Completed      | Missed      |                                                                         |
| (Barrow Barrage)   | 00:09:24               | 00:02:14      | 00:00:00      | 4              | 2           |                                                                         |
|                    | 00:01:26               | 00:00:10      | 00:00:12      | 2              | 1           |                                                                         |
|                    | 00:11:44               | 00:00:19      | 00:00:00      | 2              | 0           |                                                                         |
|                    | 00:33:26               | 00:03:02      | 00:00:13      | 5              | 5           | Automatic timezon<br>detection                                          |
|                    | 00:52:54               | 00:01:59      | 00:00:08      | 1              | 0           |                                                                         |
|                    | 00:00:15               | 00:00:07      | 00:00:00      | 1              | 0           |                                                                         |
|                    | 00:02:11               | 00:00:09      | 00:00:12      | 2              | 1           |                                                                         |
|                    | 00:29:44               | 00:01:19      | 00:00:04      | 0              | 1           |                                                                         |
|                    | 00:05:47               | 00:00:43      | 00:00:02      | 4              | 1           |                                                                         |
|                    | 00:00:00               | 00:00:46      | 00:00:03      | 0              | 1           |                                                                         |
|                    | 05:15:22               | 00:07:33      | 00:00:06      | 6              | 1           |                                                                         |
|                    | 01:09:25               | 00:04:45      | 00:00:11      | 19             | 9           |                                                                         |
|                    | 00.17.20               | 00.00.00      | 00.00.00      |                | 4           |                                                                         |